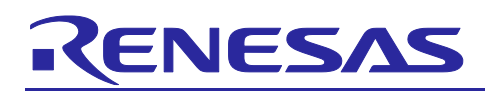

# Renesas RA Family **Developing with RA8 Dual Core MCU**

## Introduction

This application project highlights the performance advantages of the dual-core RA8P1 Series, which includes the Cortex-M85 (CM85) core operating at 1 GHz and the Cortex-M33(CM33) core at 250 MHz. It discusses the dual-core architecture and provides use cases that illustrate how to effectively partition tasks between the two cores. Additionally, it addresses development and debugging processes specific to dual-core systems. This application note outlines the creation of applications that enhance performance with Renesas RA8 dual-core MCUs, utilizing both the CM85 core with Helium<sup>™</sup> and the CM33 core at the same time.

It provides guidance on the necessary steps to create an application for the RA8 dual-core MCU, including.

- Application highlights
- Use cases block diagram
- Tool configuration
- Example projects confirmation

## **Required Resources**

The following resources are referenced throughout this application note.

#### **Development Tools and Software**

- e<sup>2</sup> studio version: 2025-04.1 (25.4.1)
- LLVM Embedded Toolchain for Arm v18.1.3
- Renesas Flexible Software Package (FSP) v6.0.0 or later.

#### **Target Devices**

Below are the Renesas MCU products to which the information within this document is applicable:

#### Hardware

- EK-RA8P1- v1.0
- The description in the application note uses PC running Windows<sup>®</sup> 10 OS as an example. Refer to the corresponding user manual for the Development Tools and Software for a complete list of Operating Systems supported.
- One USB device cable (type-C) is used to connect the EK-RA8P1 and the PC.

#### **Reference Manuals**

- RA Flexible Software Package Documentation Release v6.0.0
- Renesas RA8P1 Group User's Manual Hardware Rev.1.1
- EK-RA8P1-v1.0 Schematics

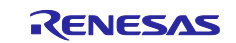

## Contents

| 1. Example Application Overview                                                                              | 4  |
|----------------------------------------------------------------------------------------------------|----|
| 2. RA8 Dual Core MCU                                                                                         | 4  |
| 3. Create RA8 Dual Core Application with Renesas e <sup>2</sup> studio                                       | 4  |
| 3.1 Create A Solution Project for RA8P1 Dual Core MCU                                                        | 4  |
| 3.2 Debug and Run RA8 Dual Core Project on Cortex <sup>®</sup> -CM85 Core and Cortex <sup>®</sup> -CM33 Core | 8  |
| 4. Developing Application Using RA8 Dual Core MCU                                                            | 14 |
| 4.1 Partition the system and maximize performance                                                            | 14 |
| 4.2 Using Inter-Processor Communication in Application                                                       | 14 |
| 4.2.1 Using Inter-Processor Interrupts                                                                       | 14 |
| 4.2.2 Using Inter-Processor Communication FIFO Messages                                                      | 15 |
| 4.3 Using Shared Memory and Resources in RA8 Dual Core MCU                                                   | 15 |
| 4.3.1 Using Share Memory and Resources in FSP Flat Projects                                                  | 15 |
| 4.3.2 Using Share Memory and Resources in RTOS Based Projects                                                | 18 |
| 4.4 Utilize Caches and TCM In RA8 Dual Core Applications                                                     | 18 |
| 4.4.1 Tightly Coupled Memory (TCM)s                                                                          | 18 |
| 4.4.1 Improve Performance Using ITCM                                                                         | 19 |
| 4.4.2 Improve Performance Using DTCM                                                                         | 22 |
| 4.4.3 Improve Performance Using CTCM                                                                         | 23 |
| 4.4.4 Improve Performance by Utilizing Data Cache Cortex®-CM85 Core                                          | 25 |
| 4.4.5 Using Neural Processing Unit (NPU)                                                                     | 25 |
| 5. Application Projects                                                                                      | 27 |
| 5.1 IPC - Share Memory Project                                                                               | 27 |
| 5.1.1 Implement Inter-Processor Communication in Application.                                                | 29 |
| 5.1.2 Implement Share Memory between Two Cores in Application.                                               | 30 |
| 5.2 RTOS/IPC/Share Memory/TCM Projects                                                                       | 34 |
| 6. Verify the e <sup>2</sup> studio Projects                                                                 | 35 |
| 6.1 Import The Projects                                                                                      | 35 |
| 6.2 Build Projects                                                                                           | 35 |
| 6.2.1 Compile Project Developed on CM85 Core                                                                 | 36 |
| 6.2.2 Compile Project Developed on CM33 Core                                                                 | 37 |
| 6.3 Download and Run Projects                                                                                | 38 |
| 7. Verify the FreeRTOS-Based Projects                                                                        | 42 |
| 7.1 Import The Projects                                                                                      | 42 |
| 7.2 Build Projects                                                                                           | 42 |
| 7.3 Download and Run Projects                                                                                | 43 |
| 8. References                                                                                                | 46 |

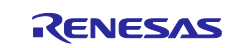

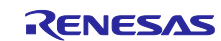

## 1. Example Application Overview

The example application projects included in this document outline the fundamental procedures for developing an application on the RA8 dual-core MCU using Renesas FSP. They demonstrate methods for partitioning tasks between CPU cores by utilizing the Inter-Processor Communication (IPC) module, sharing memory and resources to enhance performance on dual-core MCUs. They also illustrate the uses of tightly coupled memory (TCM) and cache in a dual-core MCU.

## 2. RA8 Dual Core MCU

The RA8 dual-core is an asymmetric architecture with a High-performance 1 GHz Arm® Cortex®-M85 core and 250 MHz Arm® Cortex®-M33 core, enabling the concurrent execution of multiple tasks by leveraging both cores with the following key features.

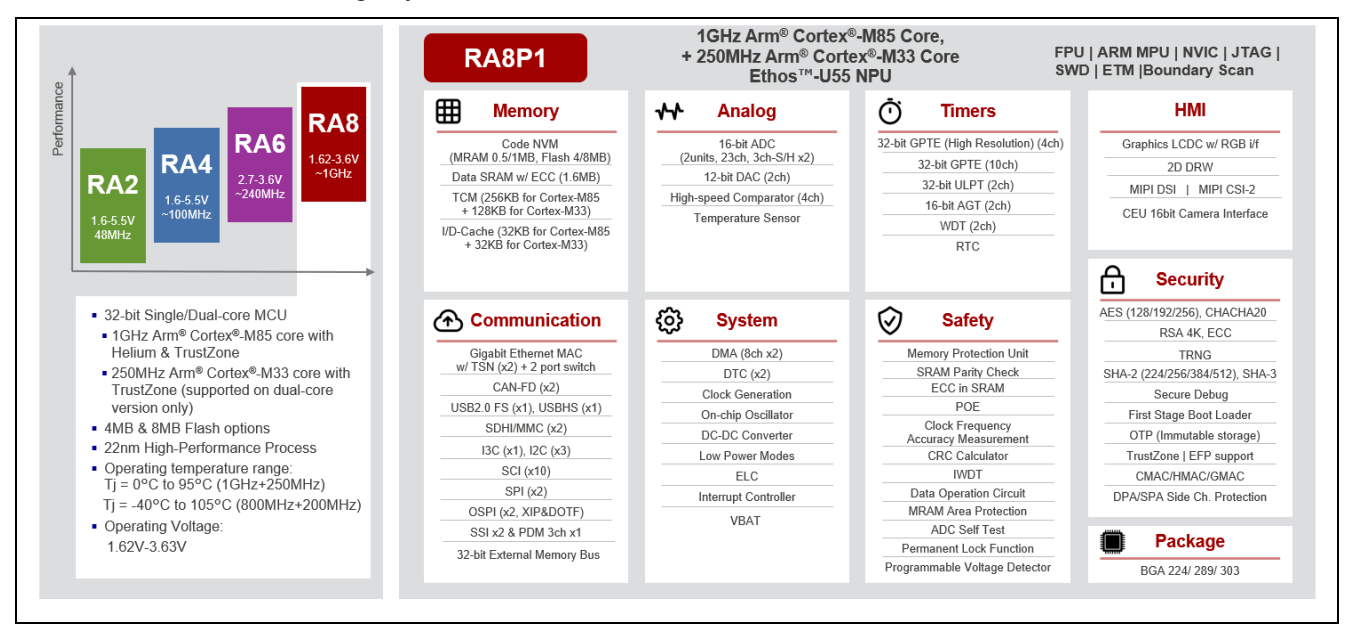

Figure 1. Example of Key Features in RA8P1 MCU

## 3. Create RA8 Dual Core Application with Renesas e<sup>2</sup>studio

When creating a project, you need to select the project type, provide a name and location, and configure the project settings. The primary settings include the FSP version, target board, toolchain version, and debugger, as shown in Figure 3. This section offers step-by-step instructions for creating a dual-core project featuring a Blinky solution project. An FSP solution project includes a solution project along with separate projects for CPU0 and CPU1. The solution project establishes the overall memory configuration for both CPU cores, allowing users to define and configure memory partitions for all projects within the solution.

## 3.1 Create A Solution Project for RA8P1 Dual Core MCU

For RA8P1 MCU applications, follow these steps to create a dual-core project on e<sup>2</sup> studio. This section is based on the **Bare Metal-Blinky** project template. Another option available when creating a project is the Bare Metal-Minimal template.

Launch e<sup>2</sup> studio, click File > New > Renesas C/C++ Project > Renesas RA, and select Renesas RA FSP Solution > Next.

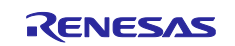

| c,       | New A<br>Open File<br>Open Projects from File System                                                            | lt+Shift+N ≻                                   | 63<br>62         | Renesas C/C++ Project >> Makefile Project with Existing Code C/C++ Project                  | Renesas Debug Renesas RA                                                                                                    |
|----------|----------------------------------------------------------------------------------------------------|------------------------------------------------|------------------|---------------------------------------------------------------------------------------------|----------------------------------------------------------------------------------------------------|
|          | Recent Files Close Editor Close All Editors Ctose All Editors Ctose All Editors Save Save As Save All Ctose All | Ctrl+W<br>rl+Shift+W<br>Ctrl+S<br>Ctrl+Shift+S |                  | Convert to a C/C++ Project (Adds C/C++ Nature) Source Folder Folder Source File Header File | X                                                                                                    |
| 6.<br>1  | Revert<br>Move<br>Rename<br>Refresh<br>Convert Line Delimiters To<br>Print                                      | F2<br>F5<br>><br>Ctrl+P                        | 8<br>1<br>1<br>1 | File from Template<br>Class<br>Example<br>Other                                             | Renesas RA C/C++ Project<br>Create an executable or static library C/C++ project for Renesas RA.                                                            |
| 24<br>24 | Import<br>Export<br>Properties                                                                                  | Alt+Enter                                      |                  | (RA )                                                                                       | Renesas RA FSP Solution<br>Create an FSP Solution for Renesas RA comprising a Solution<br>Project and C/C++ projects for each processor core (FSP 6.0.0 and |
|          | Switch Workspace<br>Restart<br>Exit                                                                             | >                                              |                  | <                                                                                           | · · · · · · · · · · · · · · · · · · ·                                                                                                    |
|          |                                                                                                    |                                                |                  |                                                                                             |                                                                                                    |

Figure 2. Example of Creating a Dual Core Project with RA FSP Solution

Assign a name for this new project such as **ek\_ra8p1\_blinky**, then **> Next**.

Selecting from the **Device and Tools** Selection. Select **Board** type as EK-RA8P1, the LLVM Embedded Toolchain for Arm for **Toolchains**, and J-Link ARM for **Debugger**, then **> Next**.

| 🔯 Renesas RA FSP Solution                                                                                                    |                                                       | _                                                                                                    |                    |
|----------------------------------------------------------------------------------------------------|-------------------------------------------------------|----------------------------------------------------------------------------------------------------|--------------------|
| Renesas RA FSP Solution<br>Device and Tools Selection                                                                                                    |                                                       |                                                                                                    | Ď                  |
| Device Selection         FSP Version:       6.0.0         Board:       EK-RA8P1         Device:       R7KA8P1KFL         Language:       Image: C Image: C Image | AC Board<br>Evalu<br>Visit<br>get ki<br>Devic<br>Trus | d Description<br>ation kit for RA8P1 MCU G<br>https://renesas.com/ra/ek-<br>it user's manual, quick start<br>re Details<br>tZone Yes | roup ^<br>guide, v |
| IDE Project Type<br>e <sup>2</sup> studio managed build<br>Toolchains<br>LLVM Embedded Toolchain<br>GNU ARM Embedded                                             | for Arm                                               | igger<br>k ARM                                                                                                    | ~                  |
| 18.1.3 v h                                                                                                    | anage Toolchains<br>< Back Next :                     | > Finish                                                                                                    | Cancel             |

Figure 3. Example of Project Selections

Select Bare Metal – Blinky template for this example and click Finish.

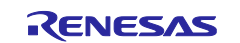

| Project Template Selection          |                                                                                                    |         |
|-------------------------------------|----------------------------------------------------------------------------------------------------|---------|
| Project Template Selection          |                                                                                                    |         |
| Bare Me<br>Bare metal<br>runtime en | <b>etal - Blinky</b><br>I FSP project that includes BSP and will blink LEDs if available. This project will initialize clocks, pins, stacks, and vironment. | d the C |
| O Bare Me<br>Bare metal             | etal - Minimal<br>FSP project that includes BSP. This project will initialize clocks, pins, stacks, and the C runtime environment.                          |         |
| Code Generation Settings            | etal - Minimal<br>IFSP project that includes BSP. This project will initialize clocks, pins, stacks, and the C runtime environment.                         |         |
| Code Generation Settings            | etal - Minimal<br>IFSP project that includes BSP. This project will initialize clocks, pins, stacks, and the C runtime environment.                         |         |

Figure 4. Blinky Project Template Selection

Note that a dual-core project should be successfully created and built automatically after this step. It consists of three project folders, as shown in Figure 5.

The solution folder named ek\_ra8p1\_blinky is the solution project.

The CPU0 project folder named ek\_ra8p1\_blinky\_CPU0 is the project for CPU0.

The CPU1 project folder named ek\_ra8p1\_blinky\_CPU1 is the project for CPU1.

| File Edit Source Refactor Navigate Search | n <u>P</u> roject Renesas <u>V</u> iews                                          | <u>R</u> un Renesas Al <u>W</u> indow <u>H</u> e                  | lp                       |
|-------------------------------------------|----------------------------------------------------------------------------------|-------------------------------------------------------------------|--------------------------|
| Project Explorer × 🖻 🔄 🖓 🖇 🗖 🗖            | [ek_ra8p1_blinky] Solu                                                           | tion Configuration $\times$                                       |                          |
| ✓                                         | olution Project                                                                  |                                                                   | Generate Project Content |
|                                           | List of Clark                                                                    | PU projects in<br>tion                                            | Renesas                  |
| ek_ra8p1_blinky_CPU0                      | Board:<br>Device:<br>projects<br>Toolchain Version:<br>FSP Version:<br>Location: | R7KA8P1KFLCAC<br>clang_arm<br>18.1.3<br>6.0.0<br>/ek_ra8p1_blinky |                          |
|                                           | Summary Memories                                                                 |                                                                   |                          |

Figure 5. Example of Dual-Core Project Creation Success

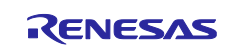

A call to the FSP inline function R\_BSP\_SecondaryCoreStart() in the hal\_entry() activates the CPU1, as illustrated in Figure 6.

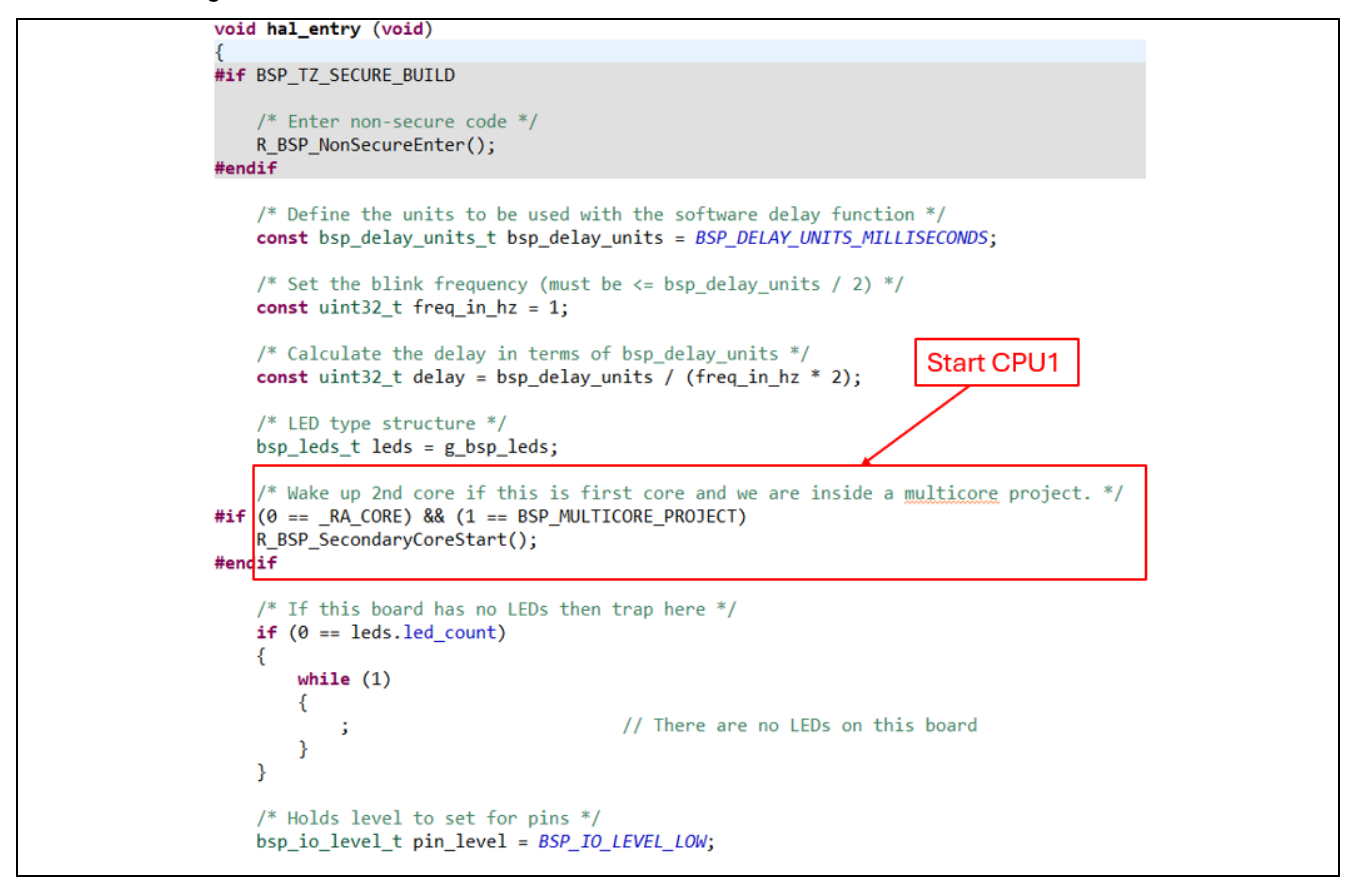

Figure 6. Example of Starting CPU1 in hal\_entry.c within the Blinky Project.

In this blinky example, CPU0 blinks the LED1, and CPU1 blinks the LED2 on the board. This feature allows users to easily identify which core is currently toggling the LEDs, as shown in, as shown in Figure 7.

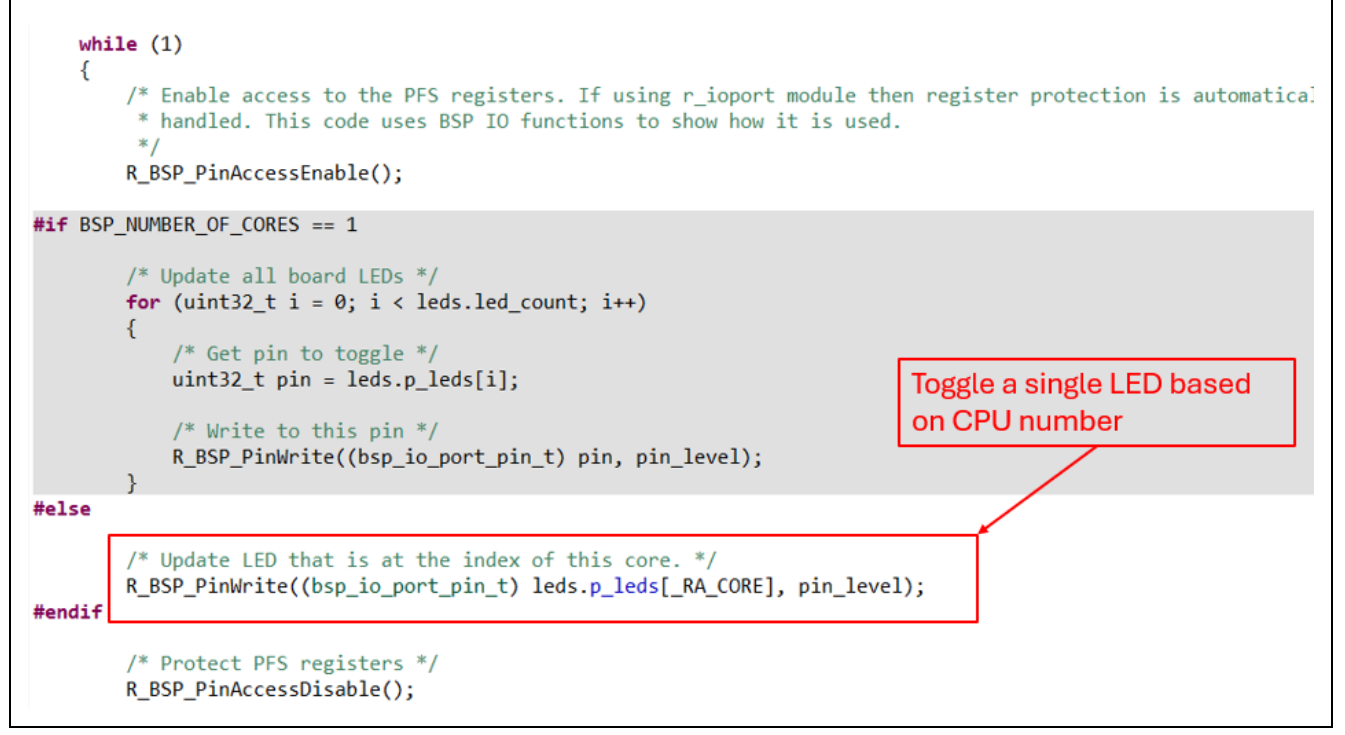

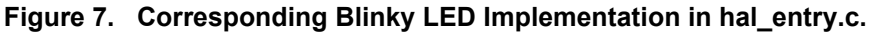

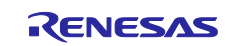

When rebuilding the project, do it in the following order:

- Build the CPU0 project first.
- Then build the CPU1 project.

Or simplify it by right-clicking on the dual-core solution project and selecting Build Project. The auto-build process will take place in this order: first, the CPU0 project will be built, and then the CPU1 project will follow.

| <u>File Edit Source Ref</u> | factor     | <u>N</u> avigate S | e <u>a</u> rch | <u>P</u> roject | Renesas   | <u>V</u> iews | <u>R</u> u |
|-----------------------------|------------|--------------------|----------------|-----------------|-----------|---------------|------------|
| 🗐 📎 <b>- </b> - 🔌           |            |                    | ł              | r 🔅             | - 🌯 -     | 1             | H          |
| Project Explorer $	imes$    | 🖻 🔮        | \$78□              |                | 🔅 [ek_ra        | 8p1_blink | y] Solu       | utior      |
| B ek_ra8p1_blinky           |            |                    |                | 55              |           |               |            |
| > 😂 ek_ra8p1_blinky         | Ν          | lew                |                |                 |           | >             | >          |
| > 📂 ek_ra8p1_blinky         | 0          | Go Into            |                |                 |           |               |            |
|                             | S          | show In            |                |                 | Alt+Sh    | ift+W>        | >          |
|                             |            | Сору               |                |                 | (         | Ctrl+C        |            |
| (                           | Ē P        | aste               |                |                 | C         | Ctrl+V        |            |
| :                           | <b>X</b> [ | Delete             |                |                 | C         | )elete        |            |
|                             | N          | Nove               |                |                 |           |               | -1         |
|                             | F          | Rename             |                |                 |           | F2            |            |
|                             | 2          | mport              |                |                 |           |               |            |
| E                           | Z E        | xport              |                |                 |           |               |            |
|                             | F          | Renesas FSP        |                |                 |           | >             |            |
|                             | E          | Build Project      |                |                 | (         | Ctrl+B        |            |
| 6                           | 8 F        | Refresh            |                |                 |           | F5            |            |

Figure 8. Example of Building the Dual-Core solution project.

Ensure that the project builds successfully for both cores and that the corresponding application images (ELF files) are generated in the Debug/ directory (e.g., Debug/\*.elf).

#### 3.2 Debug and Run RA8 Dual Core Project on Cortex<sup>®</sup>-CM85 Core and Cortex<sup>®</sup>-CM33 Core

To debug dual cores simultaneously, first use either Renesas Flash Programmer or Renesas Device Partition Manager to perform an initialization operation on your MCU to ensure that it is set to protection level 2 and that the trusted zone boundary has not been previously configured. If the trusted zone boundary has been configured, you will need to reset it to establish a proper environment for debugging. Once the initialization is complete, you can proceed to configure the dual-core settings and start the debugging process effectively. If you fail to complete this step, you might face difficulties in downloading your project images and initiating the debug process.

Initialize the device using the Renesas Device Partition Manager.

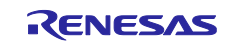

| - 💁 - | Renesas Debug Tools              | >        |      | Renesas Device Partition Manager                               |                           |       |
|-------|----------------------------------|----------|------|----------------------------------------------------------------|---------------------------|-------|
| Q     | Run                              | Ctrl+F11 | T    | TraceX >                                                       |                           |       |
| 裕     | Debug                            | F11      | Ð    | Tracealyzer >                                                  |                           |       |
|       | C++ Exceptions                   | >        |      | Renesas Device Partition Manager                               |                           | ı x   |
|       | Run History                      | >        | 1    | Refestas Device Function Manager                               | L                         |       |
| 0     | Run As                           | >        |      |                                                                |                           |       |
|       | Run Configurations               |          |      | <ol> <li>Enter a value for Action and Emulator type</li> </ol> |                           |       |
| -bla  | Debug History                    | >        |      |                                                                |                           |       |
| 14    | Debug As<br>Debug Configurations | /        |      | Device Family: Renesas RA                                      |                           |       |
| Q     | External Tools                   | >        |      | Action                                                         |                           |       |
| _     |                                  |          | - 11 | Read current device information                                | Change debug              | tate  |
|       |                                  |          |      | Set TrustZone secure / non-secure bounda                       | aries 🔽 Initialize device |       |
|       |                                  |          |      | Target MCU connection:                                         | J-Link ~                  |       |
|       |                                  |          |      | Connection Type:                                               | SWD ~                     |       |
|       |                                  |          |      | Emulator Connection:                                           | Serial No V               | ]     |
|       |                                  |          |      | Serial No/IP Address:                                          |                           | 1     |
|       |                                  |          |      | Debugger supply voltage (V):                                   | 0 ~                       |       |
|       |                                  |          |      | Connection Speed (bps for SCI, Hz for SWD):                    | 9600 ~                    |       |
|       |                                  |          |      | Debug state to change to:                                      | Secure Software Develo    | pment |
|       |                                  |          |      | Memory partition sizes                                         |                           | ~     |
|       |                                  |          |      |                                                                |                           |       |
|       |                                  |          |      | Show Com                                                       | mand Line Ru              | n     |
|       |                                  |          |      |                                                                |                           |       |
|       |                                  |          |      |                                                                |                           |       |

Figure 9. Initialize MCU with RDPM

Figure 10 shows the message displayed after successful device initialization.

| SRAM NSC (KB)       0         Display errors in : English         Connecting         Loading library : SUCCESSFUL!         Establishing connection : SUCCESSFUL!         Checking the device's TrustZone type : SUCCESSFUL!         CONNECTED.         Initializing device and rolling back Protection Level to PL2         SUCCESSFUL!         Disconnecting         DISCONNECTED.        SUMMARY OF RESULT         Connection : SUCCESSFUL!                                                                                                    | - | Renesas Device Partition Manager                                                            | _ |       | ×    | - |
|----------------------------------------------------------------------------------------------------|---|---------------------------------------------------------------------------------------------|---|-------|------|---|
| SRAM NSC (KB)       0         Display errors in : English         Connecting         Loading library       : SUCCESSFUL!         Establishing connection       : SUCCESSFUL!         Checking the device's TrustZone type       : SUCCESSFUL!         CONNECTED.       Initializing device and rolling back Protection Level to PL2         SUCCESSFUL!       Disconnecting         DISCONNECTED.          Connecting       DISCONNECTED.                                                                                                    |   |                                                                                             |   |       |      |   |
| SRAM NSC (KB)       0         Display errors in : English         Connecting         Loading library       : SUCCESSFUL!         Establishing connection       : SUCCESSFUL!         Checking the device's TrustZone type       : SUCCESSFUL!         CONNECTED.       Initializing device and rolling back Protection Level to PL2         SUCCESSFUL!       Disconnecting         DISCONNECTED.       Initializing device and rolling back Protection Level to PL2         SUCCESSFUL!       Disconnecting         DISCONNECTED.       SUCCESSFUL!         Oisconnecting       DISCONNECTED.         ISCONNECTED.       SUCCESSFUL!         Disconnecting       DISCONNECTED.         ISCONNECTED.       SUCCESSFUL!         ISCONNECTED.       SUCCESSFUL!         ISCONNECTED.       SUCCESSFUL!         ISCONNECTED.       SUCCESSFUL!         ISUCCESSFUL!       SUCCESSFUL! | - |                                                                                             |   |       |      |   |
| Display errors in : English         Connecting         Loading library       : SUCCESSFUL!         Establishing connection       : SUCCESSFUL!         Checking the device's TrustZone type       : SUCCESSFUL!         CONNECTED.       Initializing device and rolling back Protection Level to PL2         SUCCESSFUL!       Disconnecting         DISCONNECTED.                                                                                                    |   | SRAM NSC (KB) 0                                                                             |   |       | ^    |   |
| Connecting       Loading library       : SUCCESSFUL!         Establishing connection       : SUCCESSFUL!         Checking the device's TrustZone type       : SUCCESSFUL!         CONNECTED.       Initializing device and rolling back Protection Level to PL2         SUCCESSFUL!       Disconnecting         Disconnecting       DISCONNECTED.        SUMMARY OF RESULT       Connection         Connection       : SUCCESSFUL!                                                                                                    |   | Display errors in English                                                                   |   |       |      |   |
| Establishing connection       : SUCCESSFUL!         Checking the device's TrustZone type       : SUCCESSFUL!         CONNECTED.       Initializing device and rolling back Protection Level to PL2         SUCCESSFUL!       Disconnecting         Disconnecting       DISCONNECTED.        SUMMARY OF RESULT       Connection         Connection       : SUCCESSFUL!                                                                                                    |   | Connecting<br>Loading library : SUCCESSFUL!                                                 |   |       |      |   |
| CONNECTED. Initializing device and rolling back Protection Level to PL2 SUCCESSFUL! Disconnecting DISCONNECTEDSUMMARY OF RESULT Connection : SUCCESSFUL!                                                                                                    |   | Establishing connection : SUCCESSFUL!<br>Checking the device's TrustZone type : SUCCESSFUL! |   |       |      |   |
| Initializing device and rolling back Protection Level to PL2<br>SUCCESSFUL!<br>Disconnecting<br>DISCONNECTED.<br>SUMMARY OF RESULT<br>Connection : SUCCESSFUL!                                                                                                    |   | CONNECTED.                                                                                  |   |       |      |   |
| Disconnecting<br>DISCONNECTED.<br>SUMMARY OF RESULT<br>Connection : SUCCESSFUL!                                                                                                    |   | Initializing device and rolling back Protection Level to PL2<br>SUCCESSFUL!                 |   |       |      |   |
| DISCONNECTEDSUMMARY OF RESULT Connection : SUCCESSFUL!                                                                                                    |   | Disconnecting                                                                               |   |       | - 11 |   |
| SUMMARY OF RESULT<br>Connection : SUCCESSFUL!                                                                                                    |   | DISCONNECTED.                                                                               |   |       |      |   |
|                                                                                                    |   | Connection : SUCCESSFUL!                                                                    |   |       |      |   |
| Device initialization : SUCCESSFUL!<br>END SUMMARY                                                                                                    |   | Device initialization : SUCCESSFUL!<br>END SUMMARY                                          |   |       |      |   |
|                                                                                                    |   |                                                                                             | 1 |       |      |   |
| <v< td=""><td></td><td>&lt;</td><td></td><td></td><td>~</td><td></td></v<>                                                                                                    |   | <                                                                                           |   |       | ~    |   |
| Show Command Line Run                                                                                                    |   | Show Command Line                                                                           |   | Run   |      |   |
|                                                                                                    |   |                                                                                             |   |       |      |   |
| Close                                                                                                    |   | ? è 4                                                                                       |   | Close | e    |   |

Figure 10. Successful Device Initialization Message on RDPM

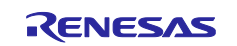

To initialize the device using Renesas Flash Programmer:

- 1. Open the Renesas Flash Programmer software.
- 2. Create a new project and establish a connection to the target MCU.
- 3. Navigate to the Target Device tab.
- 4. Click Initialize Device to perform the initialization operation.

| File Target Device<br>Operati Read Devic<br>Read Mem<br>Pr Read Flash<br>Initialize D<br>DLM Trans<br>Program and User Ke | Help<br>e Information<br>ory<br>Options<br>vice | Connect Settings | Unique Code      |  |
|----------------------------------------------------------------------------------------------------|-------------------------------------------------|------------------|------------------|--|
| Command<br>Program >> Verify                                                                                              | Start                                           |                  | Add/Remove Files |  |

Figure 11. Initialize MCU with RFP

The Status Message will be displayed on the console as Figure 12.

| File Target Device Help                                                                |  |
|----------------------------------------------------------------------------------------|--|
| Operation Operation Settings Block Settings Flash Options Connect Settings Unique Code |  |
|                                                                                        |  |
| Project Information                                                                    |  |
| Current Project: RA8P1.rpj                                                             |  |
| Microcontroller: R7KA8P1ZFLCAC                                                         |  |
| Program and User Key Files                                                             |  |
|                                                                                        |  |
| Add/Remove Files                                                                       |  |
|                                                                                        |  |
| Command                                                                                |  |
| Program >> Verify                                                                      |  |
|                                                                                        |  |
| <u>S</u> tart OK                                                                       |  |
|                                                                                        |  |
|                                                                                        |  |
| Device Code: 07                                                                        |  |
| Current state: OEM PL2<br>Current Authentication Level: AL2                            |  |
| AL2 Key Trieston: No                                                                   |  |
| RMA Key Injection: No                                                                  |  |
| OEM Root Public Key U Injection: No<br>OEM Root Public Key 1 Injection: No             |  |
| OEM Root Public Key 2 Injection: No<br>OEM Root Public Key 3 Injection: No             |  |
| Frasing the target device                                                              |  |
| Betting the target device                                                              |  |
| Disconnecting the tool                                                                 |  |
| Clear status and message                                                               |  |
|                                                                                        |  |

Figure 12. Successful Device Initialization Message on RFP.

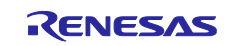

After initializing the device with RDPM or RFP, access the Debug Configuration. Select ek\_ra8p1\_blinky\_CPU1 Debug\_Multicore, then navigate to the Debugger tab and click on Connection Settings. Ensure that the TrustZone boundary settings are disabled.

| ŷ 🖻 🐢 🗊 🗙   🖻 🍸 ▼<br>type filter text                        | Name: ek_ra8p1_blinky_CPU1 Debug_Multicore      |                | ~~       |
|--------------------------------------------------------------|-------------------------------------------------|----------------|----------|
| 🕆 🖻 🍋 🔚 🗶 📄 🖓 🕶                                              | Name: ek_ra8p1_blinky_CPU1 Debug_Multicore      |                |          |
| type filter text                                             |                                                 |                |          |
|                                                              | 📄 Main 🕸 Debugger 🕨 Startup 🔲 Common 💺          | Source         |          |
| C/C++ Application<br>C/C++ Remote Application<br>EASE Script | Debug hardware: J-Link ARM V Target Device:     | R7KA8P1KF_CPU0 |          |
| C GDB Hardware Debugging                                     | GDB Settings Connection Settings Debug Tool Set | tings          |          |
| 💽 GDB Simulator Debugging (RH850)                            | Prevent Releasing the Reset of the Civis Core   | res            | × ^      |
| 🗸 🚭 Launch Group                                             | Secure Vector Address                           |                |          |
| 🚭 ek_ra8p1_blinky_CPU1 Debug_Multicore Launch (              | Non-secure Vector Address                       | N              |          |
| 🗸 💽 Renesas GDB Hardware Debugging                           | Hot Plug                                        | NO             | <b>*</b> |
| ek_ra8p1_blinky_CPU0 Debug_Flat                              | Disconnection Mode                              | Continue       | ~        |
| ek_ra8p1_blinky_CPU1 Debug_Attach                            | → SWV                                           | 0              |          |
| ek_ra8p1_blinky_CPU1 Debug_Multicore                         | Core clock (MHz)                                | 0              |          |
| 💽 Renesas Simulator Debugging (RX, RL78)                     | ✓ IrustZone                                     | Ne             |          |
|                                                              | Set IrustZone secure/non-secure boundaries      | NO             | ~        |
|                                                              | Authenticate device to Authentication Level (A  | L) None        | ~        |
|                                                              | Authentication key                              |                |          |
|                                                              |                                                 |                | ~        |
|                                                              |                                                 |                | >        |
|                                                              |                                                 |                |          |
| < >>                                                         |                                                 | Daviant        | Arraha   |
| 10 1 1 1 4 5 1 4 4 1 1                                       |                                                 | Keven          | ADDIV    |

Figure 13. Example of Disabling TrustZone Boundary Setting

The e2studio provides efficient debug capability that allows debugging both core projects simultaneously. You can achieve this by using a "Launch Group" that combines both individual launch configurations. When e2studio generates the CPU1 project, it automatically creates this launch group.

Open the Debug Configurations dialog, select the Debug Multicore Launch Group that was created, and click Debug to begin the debug session.

| Debug Configurations                                                                                                    | _                                                                                                    | - ×                                  |
|----------------------------------------------------------------------------------------------------|----------------------------------------------------------------------------------------------------|--------------------------------------|
| Create, manage, and run configurations<br>Launch several other configurations sequentially                                                                                                    |                                                                                                    | TO.                                  |
| Y       Y       Y         type filter text       C/C++ Application         E       C/C++ Remote Application         F EASE Script       C         GDB Simulator Debugging       GDB Simulator Debugging         C       GDB Simulator Debugging         C       Reflexable Dibinky_CPU1 Debug_Multicore Launch Group         ✓       Reflexas GDB Hardware Debugging         E       ex_raBp1_blinky_CPU1 Debug_Hat         C       ex_raBp1_blinky_CPU1 Debug_Hat         E       ex_raBp1_blinky_CPU1 Debug_Multicore         C       Renesas Simulator Debugging (RX, RL78) | Name:     ek_ra8p1_blinky_CPU1 Debug_Multicore Launch Group       Launches     Common       Name     C       Name     Renesas GDB Hardware Debugging:ek_ra8p1_blinky_CPU1 Debug_Multicore       Inherit     Inherit | Up<br>Dowr<br>Edit.<br>Add.<br>Remov |
| Filter matched 12 of 14 items                                                                                                    | Reyert                                                                                                    | Apply                                |
| 0                                                                                                    | Debug                                                                                                    | Close                                |

Figure 14. Example of Debug Multicore Launch Group

In the Debug Information tab, the debug session for the CPU0 project is launched and connected first, followed by the CPU1 project. The debugger will halt at the Reset\_Handler() of the CPU0 ELF file. When you click the Resume button twice, CPU0 will start executing. After passing the main() function, the LED1 on the target board should start blinking, indicating successful operation.

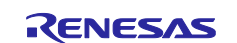

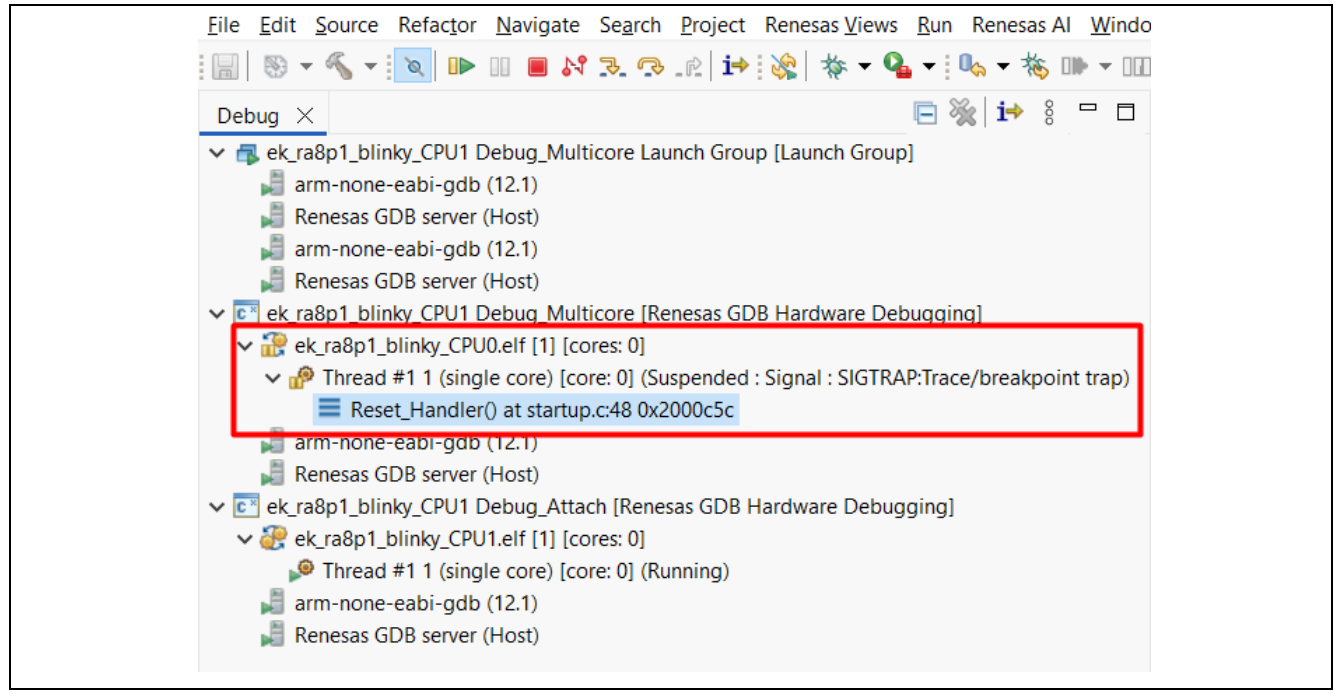

#### Figure 15. Example of Startup Debug State for Dual-Core Execution.

As shown in Figure 16, once CPU0 invokes R\_BSP\_SecondaryCoreStart(), the CPU1 debug session fully activates, enabling standard debugging control.

Press the Resume button to continue execution; LED2 will start blinking, indicating that CPU1 has successfully started up.

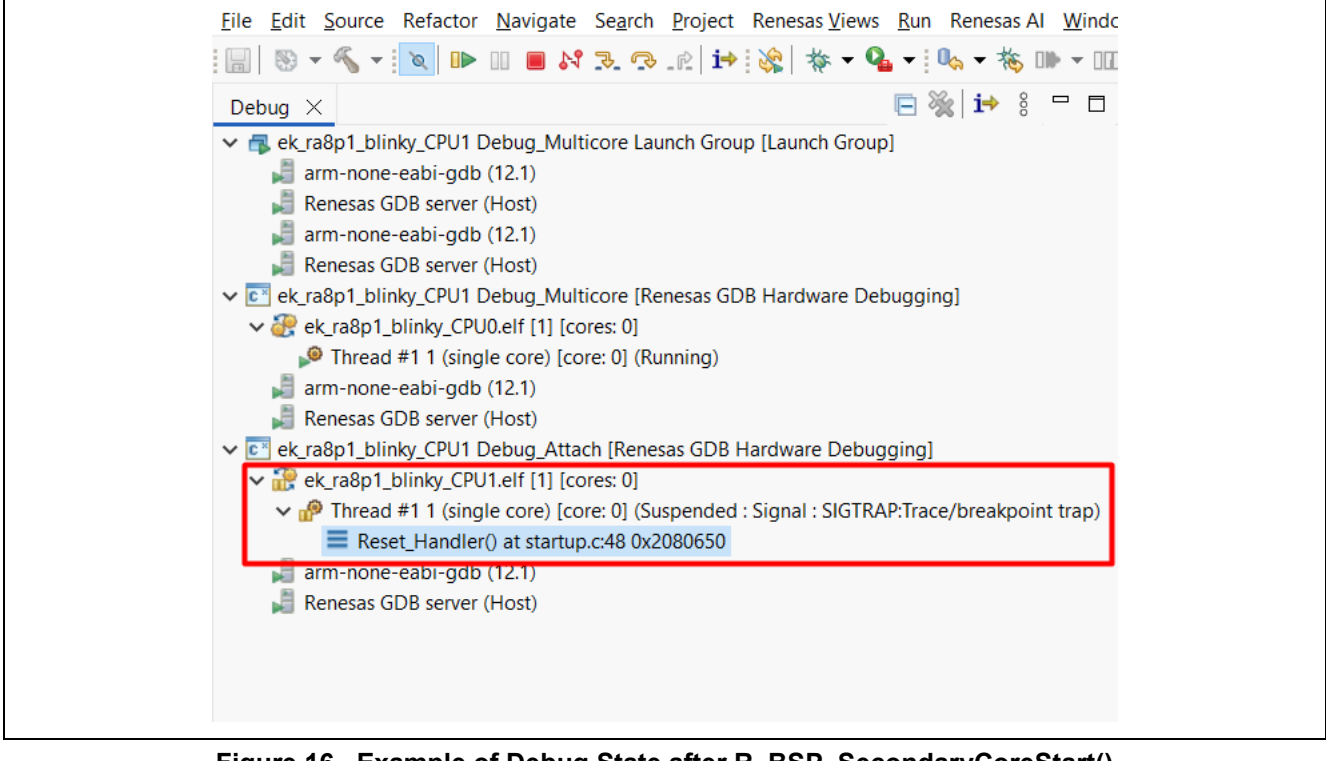

Figure 16. Example of Debug State after R\_BSP\_SecondaryCoreStart()

After completing your first multicore debug session for your project pair, you can easily start additional debug sessions by selecting the appropriate Launch Group option from the drop-down menu.

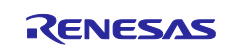

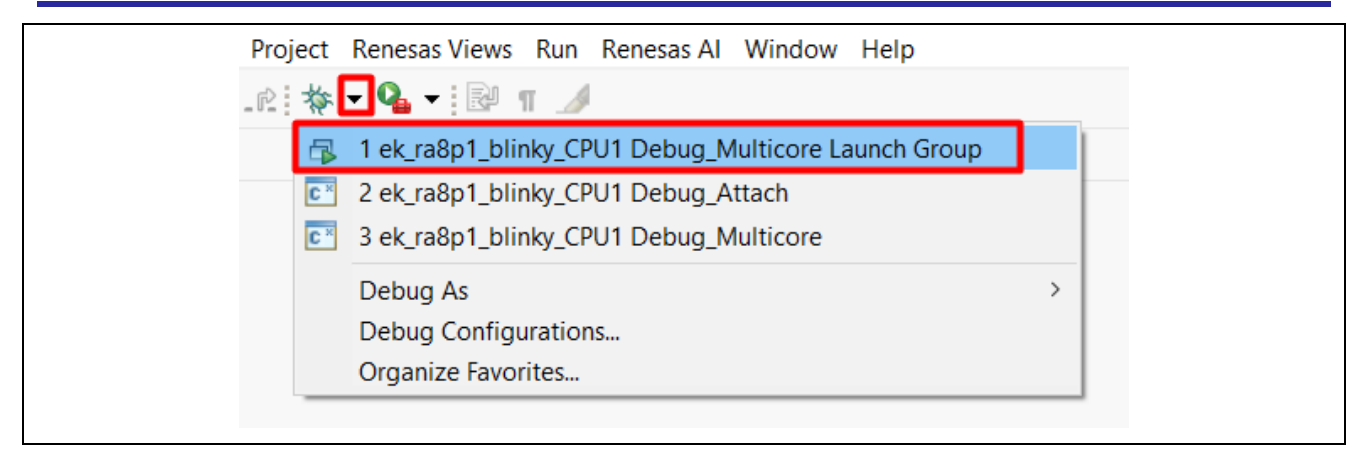

Figure 17. Example of Quick Access Using the Debug Drop-Down Menu

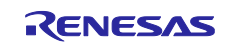

## 4. Developing Application Using RA8 Dual Core MCU

When planning and designing an application that utilizes RA8 dual-core MCUs, it is crucial to consider several factors to maximize performance.

- Divide the application into multiple tasks that each CPU can process independently.
- Use the IPC (Inter-Process Communication) module to facilitate communication between tasks running on different cores. Additionally, manage shared resources carefully to prevent conflicts, maintain data integrity, and optimize the overall efficiency of the application.
- Utilize ITCM, DTCM, CTCM, and STCM to enhance performance.
- Leverage instruction and data cache to further improve performance.
- Assign heavier tasks, such as graphics-related operations, digital signal processing (DSP), and artificial intelligence/machine learning (AI/ML), to the CM85 core. This core can take advantage of its higher clock frequency, the M-Profile Vector Extension (MVE). In contrast, lighter tasks, including data acquisition (sensor inputs) and user messages (UART input/output), should be managed by the CM33 core.

## 4.1 Partition the system and maximize performance

We distribute real-time control, AI/ML, and graphics tasks across the CPU cores to leverage the dual-core architecture. For example, we can divide a typical graphics application between the two CPUs as follows.

- CPU0 manages the graphics module, JPEG decoder, and SDRAM access.
- CPU1 handles inputs/outputs and the user interface, including data acquisition, touch controllers, and output controls.

## 4.2 Using Inter-Processor Communication in Application

Inter-processor communication (IPC) allows for the sharing of hardware resources and the exchange of data between the two processors within the MCU. IPC also supports communication by generating interrupt events that help synchronize and coordinate actions among the processors.

This section highlights the key components of IPC, including:

- Data exchange
- Task synchronization
- Efficient resource sharing

#### 4.2.1 Using Inter-Processor Interrupts

Inter-processor interrupts consist of both maskable and non-maskable types. As illustrated in Figure 18, a typical scenario involves one core managing event monitoring and sending a notification to a second core to trigger the necessary processing.

For implementation details regarding inter-processor interrupts in the application, refer to section 5.1.1.

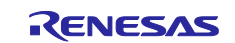

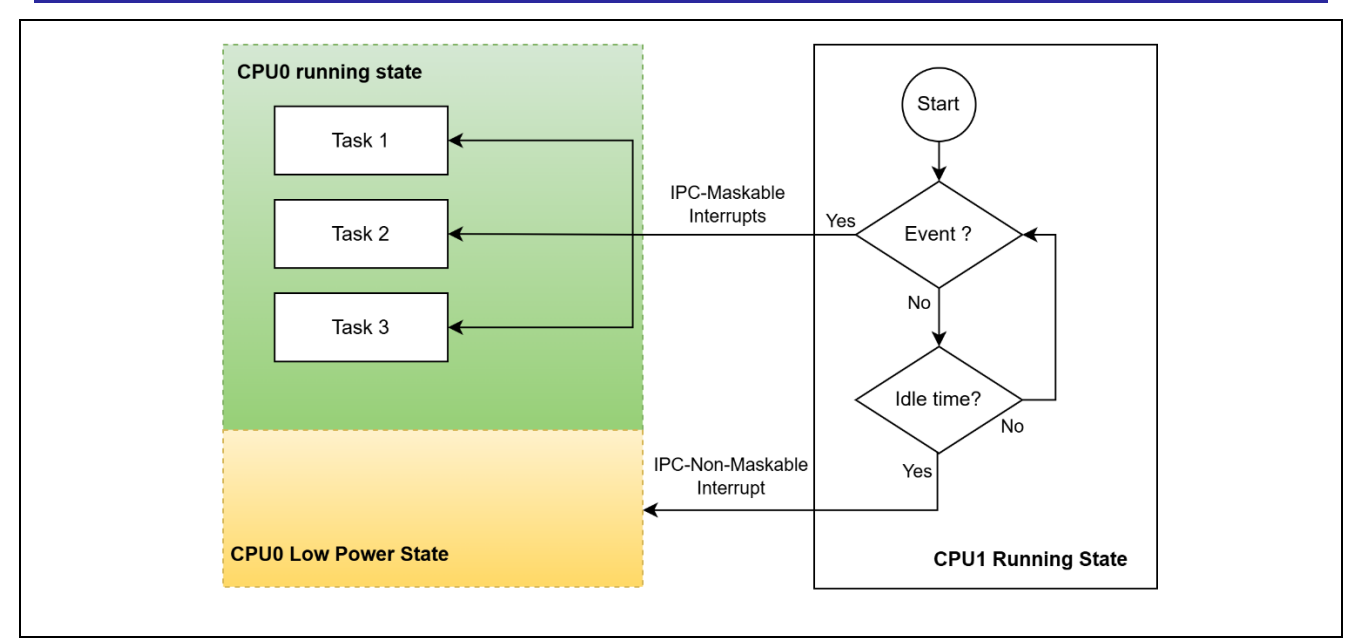

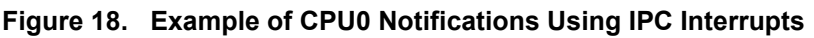

## 4.2.2 Using Inter-Processor Communication FIFO Messages.

The IPC has four FIFOs. IPC00 and IPC01 are FIFOs that transmit data from CPU1 to CPU0, and IPC10 and IPC11 are FIFOs that transmit data from CPU0 to CPU1. It has 4 FIFO stages and a transfer data size of 32 bits.

Figure 19 illustrates the data exchange mechanism using IPC Message FIFOs.

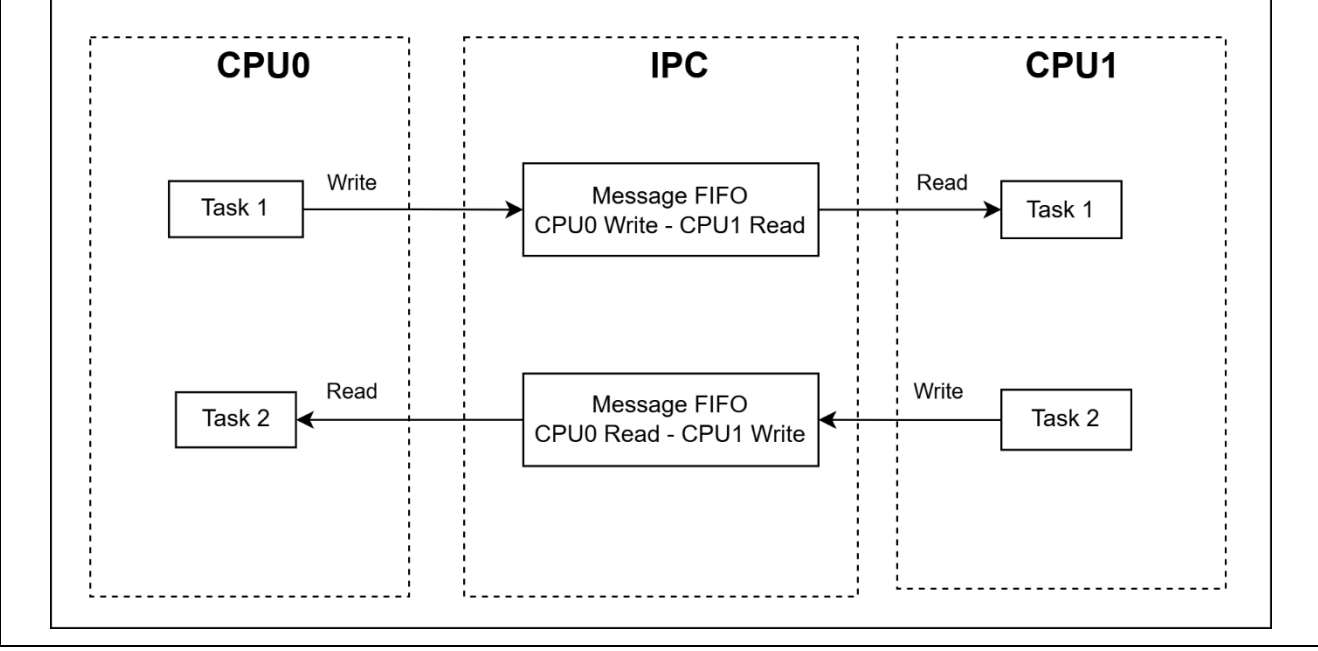

#### Figure 19. Example of Data Exchange with IPC-Messages FIFO

For implementation details on using IPC Message FIFOs in application development, refer to Section 5.1.

## 4.3 Using Shared Memory and Resources in RA8 Dual Core MCU

Shared memory is one of the most efficient methods of exchanging large amounts of data between two cores in a dual-core system. This mechanism allows two cores to directly access a common memory area to read/write data, but concurrency control is required to avoid race conditions and data corruption.

## 4.3.1 Using Share Memory and Resources in FSP Flat Projects

When two cores need to exchange high-speed, large amounts of data (e.g., video streaming), shared memory is the ideal choice because of its higher speed compared to other IPC methods. However,

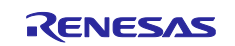

appropriate synchronization mechanisms are needed to avoid race conditions. Figure 20 demonstrates a method for data exchange and notifications to ensure synchronized access to a shared memory region.

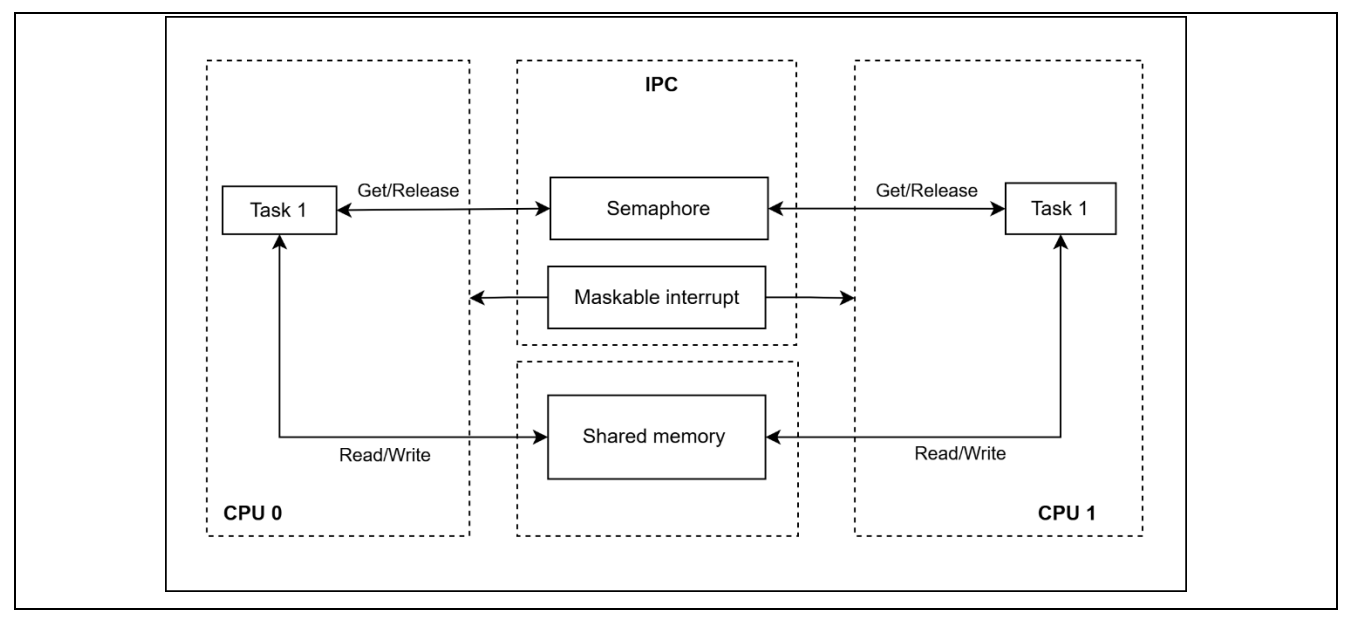

Figure 20. Example of Shared Memory Data Exchange and Synchronization

When implementing shared memory in a dual-core system, several key considerations must be addressed.

- Memory Allocation: A dedicated memory region should be reserved and configured as shared memory that is accessible by both cores.
- Synchronization Mechanism: Appropriate synchronization methods, such as mutexes, semaphores, or hardware flags, are necessary to prevent data corruption and ensure correct access sequencing.
- Data Exchange: One core writes data to the shared memory region while the other core reads it as needed, facilitating coordinated communication between the cores.

Figure 21 illustrates the exclusive control flow that occurs when two CPUs execute a semaphore and send core notifications through an inter-processor maskable interrupt.

Refer to 5.1 for instructions on implementing shared memory in the application.

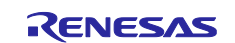

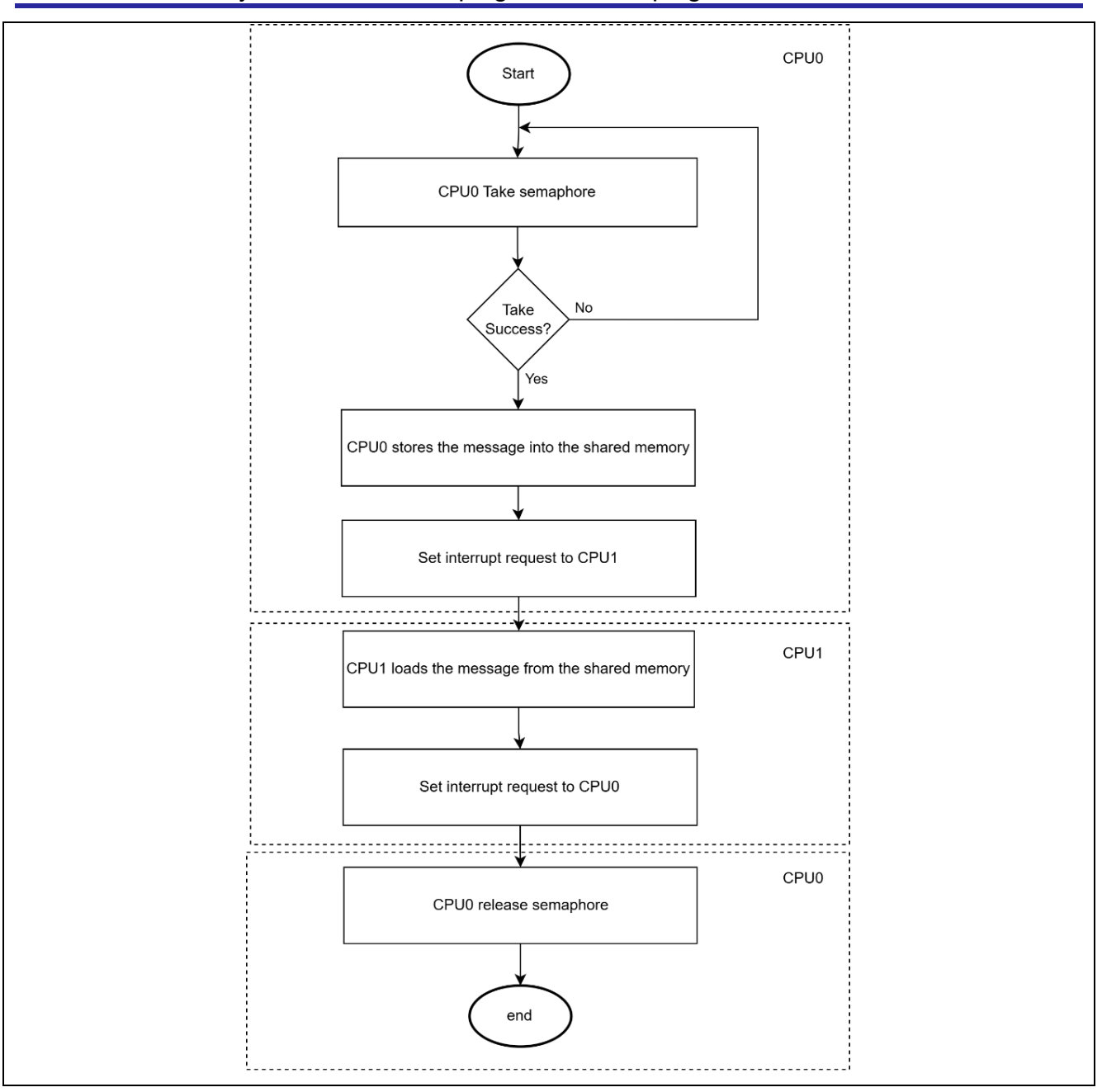

Figure 21. Example of Application Exclusive Control Flow

When using a dual-core system, dedicating certain services to a single core can optimize performance and avoid resource duplication. This strategy ensures that each core can concentrate on its designated tasks without interference, resulting in enhanced efficiency. By effectively managing workloads, users can enjoy smoother performance and faster response times in applications. This method also assists in optimizing code size and addressing resource-sharing challenges. When a task needs these services, it can send a request through the inter-processor communication channel.

Some types of services are shared between the two cores and handled on one core, such as peripheral device management (UART/SPI/I2C), file system management, and network stack management. Figure 22 illustrates the shared UART peripheral, which is managed by CPU1, while CPU0 accesses the UART service via IPC mechanisms.

This architecture is also demonstrated in the accompanying sample application.

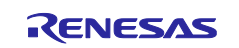

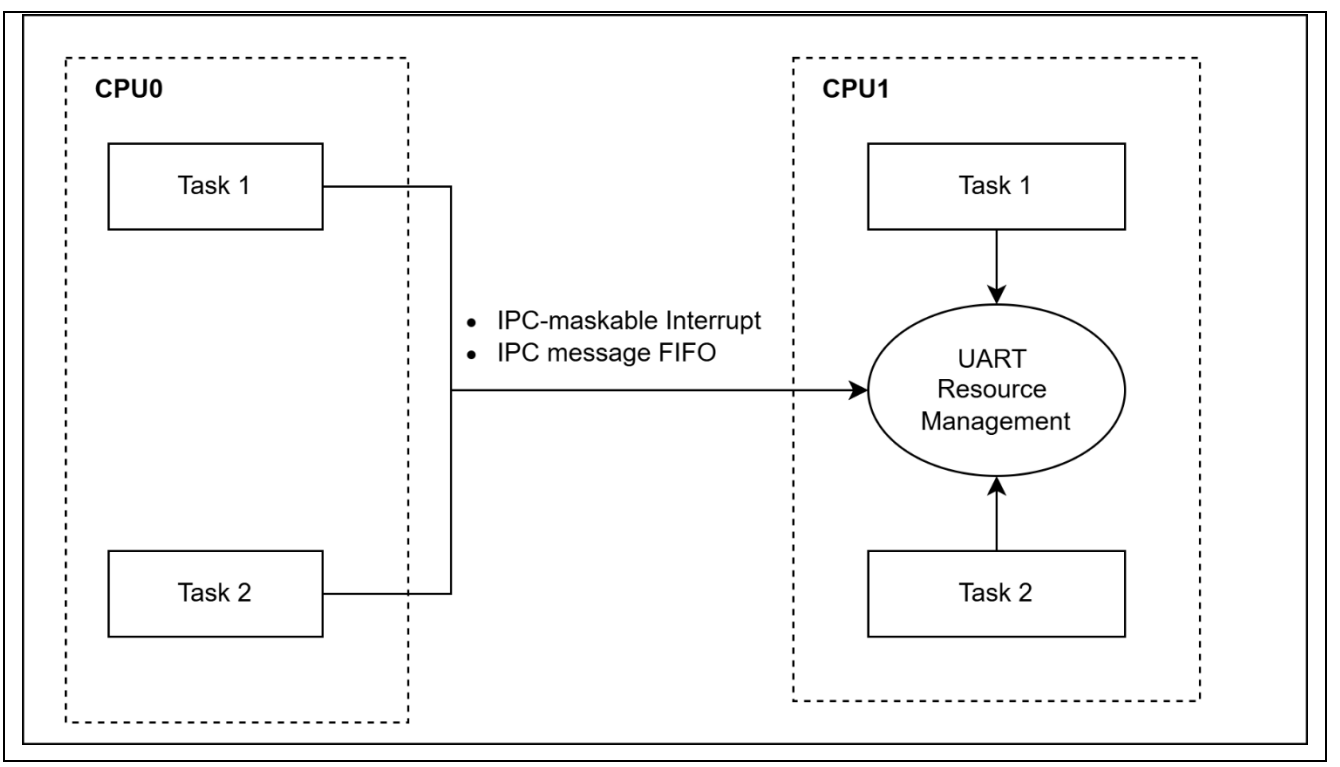

Figure 22. Example of Share Resource - UART diagram

## 4.3.2 Using Share Memory and Resources in RTOS Based Projects

You can create a message queue wrap based on the IPC module in Renesas FSP to communicate and transfer data between the two cores. Refer to RTOS/IPC/Share Memory/TCM Projects for more details.

## 4.4 Utilize Caches and TCM In RA8 Dual Core Applications

For optimal performance, Tightly Coupled Memory (TCM) and cache can be leveraged in conjunction with Helium™ technology.

TCM typically offers deterministic, single-cycle access, minimizing latency in time-critical operations. Placing performance-critical code and frequently accessed data in TCM ensures faster and more predictable execution.

## 4.4.1 Tightly Coupled Memory (TCM)s

With the RA8 dual core MCU, each CPU has its own dedicated TCM resource.

- CPU0: Instruction Tightly Coupled Memory (ITCM); Data Tightly Coupled Memory (DTCM).
- CPU1: C-AHB Tightly Coupled Memory (CTCM); S-AHB Tightly Coupled Memory (STCM).

The 256 KB TCM memory in CPU0 consists of 128 KB ITCM and 128 KB DTCM.

The 128 KB TCM memory in CPU1 consists of 64 KB CTCM and 64 KB STCM.

Note: Accessing TCMs is not available in CPU Deep Sleep mode, Software Standby mode, and Deep Software Standby mode.

Figure 23 shows TCM in the local MCU subsystem.

![](_page_17_Picture_18.jpeg)

![](_page_18_Figure_2.jpeg)

Figure 23. Example of TCM Memory in Local MCU Subsystem

#### 4.4.1 Improve Performance Using ITCM

To achieve optimal performance for time-critical functions, specific program instructions can be placed in Instruction Tightly Coupled Memory (ITCM). This configuration can be adjusted using the Linker Section settings in e<sup>2</sup>studio.

The following example illustrates how to allocate the arm\_cmplx\_mag\_f32 function to ITCM memory within the RA8P1\_DSP\_example project using the Linker Sections Configuration interface.

- 1. Open the project in **e<sup>2</sup> studio**.
- 2. In the **Project Explorer**, double-click on configuration.xml.
- 3. Navigate to the Linker Sections tab (refer to Figure 24).
- 4. Assign the function arm\_cmplx\_mag\_f32 to the designated ITCM section (Figure 25 to Figure 27).

![](_page_18_Picture_12.jpeg)

## Developing with Developing with RA8 Dual Core MCU MCU

| Eile       Edit       Source       Refactor       Navigat         Image: Image in the state in the state i | te Se <u>a</u> rch <u>P</u> roject Renesas <u>V</u> iews <u>R</u><br>▲ ▼ ] 🖓 ¶                                                             | un Renesas Al <u>W</u> indow <u>H</u> e                  | lp                       |
|----------------------------------------------------------------------------------------------------|----------------------------------------------------------------------------------------------------|----------------------------------------------------------|--------------------------|
| Project Explorer × □                                                                                                    | [RA8P1_DSP_example_cpu0] FSP Comparison                                                                                                    | onfiguration ×                                           |                          |
| >  RA8P1_DSP_example                                                                                                    | Linker Section Mapping Co                                                                                                    | nfiguration                                              | Generate Project Content |
| RA8P1_DSP_example_cpu0 \$ \$\$\$\$\$\$\$\$\$\$\$\$\$\$\$\$\$\$\$\$\$\$\$\$\$\$\$\$\$\$\$\$\$\$\$                                                                                                    | User Mappings                                                                                                    | 🗐 New U                                                  | ser Mapping > 💼 Remove   |
| <ul> <li>) Includes</li> <li>) a ra</li> <li>) ragen</li> <li>) ragen</li> <li>) Debug</li> <li>) Debug</li> <li>) racfg</li> <li>) script</li> <li>) configuration.xml</li> <li>] JLinkLog.log</li> </ul>                                                                                                    | Input Section(s) Default Mappings                                                                                                    | Output Section                                           |                          |
| <ul> <li>ra_cfg.txt</li> <li>RA8P1_DSP_example_cpu0 E</li> <li>RA8P1_DSP_example_cpu1 E</li> <li>O Developer Assistance</li> <li>S RA8P1_DSP_example_cpu1</li> </ul>                                                                                                    | Input Section(s)         *(.bss.g_heap)         *(.bss.g_main_stack)         Summary       BSP         Clocks       Pins         Interrupt | Output Section<br>RAM Uninitialized<br>RAM Uninitialized | Stacks Components        |

#### Figure 24. Open Linker Sections Tab

#### Click New User Mapping > ITCM > Code initialized from > ITCM code from FLASH.

| [RA8P1_DSP_example_cpu0] FSP Configuration $	imes$         |                                                          |                                                         | Outline               | ×                                                                                   |          |                                                                                                    |
|------------------------------------------------------------|----------------------------------------------------------|---------------------------------------------------------|-----------------------|-------------------------------------------------------------------------------------|----------|----------------------------------------------------------------------------------------------------|
| inker Section Mapping Configuration                        |                                                          | Generate Project Content                                | There is r            | no active editor that provide                                                       | es an ou | tline.                                                                                                    |
| Jser Mappings                                              | 된 New Use                                                | r Mapping > 🔝 Remove                                    |                       |                                                                                     |          |                                                                                                    |
| Input Section(s)                                           | Output Section                                           | DATA_FLASH<br>DTCM<br>FLASH                             | + ><br>><br>>         |                                                                                     |          |                                                                                                    |
|                                                            |                                                          | OSPI0_CS0<br>OSPI0_CS1<br>OSPI1_CS0<br>OSPI1_CS1<br>RAM | ><br>><br>><br>><br>> | Code initialized from<br>Data initialized from<br>ITCM Uninitialized<br>ITCM Zeroed | ><br>>   | IICM code from OSPI0_CS1<br>ITCM code from OSPI1_CS1<br>ITCM code from DATA_FLASH<br>ITCM code from FLASH |
| Default Mappings                                           |                                                          | SDRAM                                                   |                       |                                                                                     |          |                                                                                                    |
| Input Section(s)<br>*(.bss.g_heap)<br>*(.bss.g_main_stack) | Output Section<br>RAM Uninitialized<br>RAM Uninitialized |                                                         |                       |                                                                                     |          |                                                                                                    |
|                                                            |                                                          |                                                         |                       |                                                                                     |          |                                                                                                    |

#### Figure 25. Example of Defining a New Section Mapping for ITCM

A new user mapping window appears. The input section name must adhere to a specific format. For sections that include instruction code, ensure the input section name follows the required naming convention, ".text.<Function Name>". Figure 26 illustrates an example of placing the arm\_cmplx\_mag\_f32 function in ITCM memory.

![](_page_19_Picture_9.jpeg)

| New User Mapping        | ×         |  |
|-------------------------|-----------|--|
| .text.arm_cmplx_mag_f32 |           |  |
|                         |           |  |
|                         | OK Cancel |  |
|                         | OK Cancel |  |

#### Figure 26. Example of Defining Input Section Name for Instruction Code

After completing the configuration shown in Figure 27, follow these steps to apply the changes: Click on **"Generate Project Content"** and then select **"Build Project"** to generate the code and compile the updated project configuration.

| [RA8P1_DSP_example_cpu0] FSP Co    | 🌼 [RA8P1_DSP_example_cpu0] FSP Configuration $	imes$ |                                 |
|------------------------------------|------------------------------------------------------|---------------------------------|
| Linker Section Mapping Co          | Linker Section Mapping Configuration                 |                                 |
| User Mappings                      |                                                      | 뒿 New User Mapping >   👔 Remove |
| Input Section(s)                   | Output Section                                       |                                 |
| *(.text.arm_cmplx_mag_f32)         | ITCM code from FLASH                                 |                                 |
| <                                  |                                                      | >                               |
| Input Section(s)                   | Output S                                             | Section                         |
| *(.bss.g_heap)                     | RAM Un                                               | initialized                     |
| *(.bss.g_main_stack)               | RAM Un                                               | initialized                     |
| Summary BSP Clocks Pins Interrupts | Event Links Linker Section                           | ns Stacks Components            |

#### Figure 27. Example of Successful Setup for Function in ITCM section.

Upon a successful build, the placement of code or data in the specified memory section can be verified by inspecting the map file located at Debug/\*.map. This file provides a detailed memory layout, including section assignments. Refer to Figure 28 for example illustrating the correct mapping of configured sections.

![](_page_20_Figure_8.jpeg)

Figure 28. Example of Verifying Code Placement in ITCM

![](_page_20_Picture_11.jpeg)

#### 4.4.2 Improve Performance Using DTCM

To improve runtime performance, data buffers may be allocated in the Data Tightly Coupled Memory (DTCM) region. Management of these buffers can be performed through the Linker Sections tab in the e<sup>2</sup>studio configuration for the project.

The following procedure demonstrates how to locate the testInput\_f32\_10khz buffer used in the RA8P1\_DSP\_example project (as shown in Figure 29) in DTCM memory by utilizing the Linker Sections Configuration interface:

Click the Linker Sections tab > New User Mapping > DTCM > Data initialized from ... > DTCM data from FLASH, as shown in Figure 30.

This configuration ensures that the buffer is copied from MRAM to DTCM at startup and enables faster data access during execution.

![](_page_21_Figure_7.jpeg)

![](_page_21_Figure_8.jpeg)

![](_page_21_Figure_9.jpeg)

#### Figure 30. Example of Defining a New Section Mapping for DTCM

Next, assign "Input section name" corresponding to the initialized data. Use the following format for section naming: .data.<br/>buffer\_name>

For example, to map the initialized buffer testInput\_f32\_10khz, specify the input section as: .data.testInput\_f32\_10khz.

Refer to Figure 31 for a visual example of this configuration.

![](_page_21_Picture_15.jpeg)

| New User Mapping                                                                                            |
|----------------------------------------------------------------------------------------------------|
| Enter the input section name or glob pattern for the new mapping:<br>.data.testInput_f32_10khz<br>OK Cancel |

![](_page_22_Figure_3.jpeg)

After finishing the configuration illustrated in Figure 32, click on Generate Project Content, and then choose Build Project to apply the changes and compile the updated project.

| *[RA8P1_DSP_example_cpu0] FS                                                                                                    | P Configuration $	imes$                                  |                       |
|----------------------------------------------------------------------------------------------------|----------------------------------------------------------|-----------------------|
| inker Section Mapping                                                                                                    | <b>Configuration</b> Ge                                  | nerate Project Conter |
| User Mappings                                                                                                    | New User Ma                                              | pping > 🔊 Remove      |
| Input Section(s)                                                                                                    | Output Section                                           |                       |
| *(.text.arm_cmplx_mag_f32)                                                                                                    | ITCM code from FLAS                                      | 4                     |
| *( data testInput f32_10kbz)                                                                                                    | DTCM data from FLAS                                      | н                     |
| <                                                                                                    |                                                          | 2                     |
| Contract Stanpare (Stanpare (St   | Output Section                                           | <b>-</b>              |
| <pre>&lt;  Default Mappings Input Section(s) *(bss.g heap)</pre>                                                                                                    | Output Section<br>RAM Uninitialized                      | 2                     |
| <                                                                                                    | Output Section<br>RAM Uninitialized<br>RAM Uninitialized | <b></b>               |
| <pre>     (uddatestanpac_istiotal)     (</pre>                                                                                                    | Output Section<br>RAM Uninitialized<br>RAM Uninitialized | <b></b>               |
| Contracted an part of the second second s | Output Section<br>RAM Uninitialized<br>RAM Uninitialized | <b></b>               |
| Contract of the second second seco | Output Section<br>RAM Uninitialized<br>RAM Uninitialized | >>><br>>>             |

Figure 32. Successful Setup for Data in DTCM Section

Upon a successful build, the placement of code or data in the specified memory section can be verified by inspecting the map file located at Debug/\*.map. This file provides a detailed memory layout, including section assignments. Refer to Figure 33 for examples illustrating the correct mapping of configured sections.

![](_page_22_Figure_8.jpeg)

Figure 33. Example of Verifying Test Input Data Placement in DTCM

## 4.4.3 Improve Performance Using CTCM

To achieve optimal performance for time-critical functions on CPU1, specific program instructions can be placed in CTCM. This configuration can be performed using the Linker Sections settings available in the configuration.xml of the CPU1 project within e<sup>2</sup>studio. By explicitly mapping selected functions to CTCM, the application benefits from reduced instruction fetch latency and improved execution speed.

![](_page_22_Picture_13.jpeg)

The following procedure demonstrates how to place the ipc\_callback() function into CTCM on CPU1 using the Linker Sections configuration interface in e<sup>2</sup>studio. This approach ensures that the callback routine executes at high speed and has deterministic memory access, thereby enhancing response time during inter-processor communication events.

- 1. Open the project in **e<sup>2</sup> studio**.
- 2. In the **Project Explorer**, double-click on configuration.xml.
- 3. Navigate to the Linker Sections tab.
- 4. Assign the function ipc\_callback() to the designated CTCM section (Figure 34 and Figure 35).

| inker Section Mapping Configuration |                  | Generate Project Content |                                                                                                 | There is no active editor that provides an outline. |                                                                |                                                                             |  |
|-------------------------------------|------------------|--------------------------|-------------------------------------------------------------------------------------------------|-----------------------------------------------------|----------------------------------------------------------------|-----------------------------------------------------------------------------|--|
| Jser Mappings                       |                  | 🔊 New User Mappin        | CTCM                                                                                            | >                                                   | Code initialized from                                          | CTCM code from OSPI0_CS1                                                    |  |
| Input Section(s)                    | Output Section   |                          | DATA_FLASH<br>FLASH<br>OSPI0_CS0<br>OSPI0_CS1<br>OSPI1_CS0<br>OSPI1_CS1<br>RAM<br>SDRAM<br>STCM |                                                     | CTCM Uninitialized from ><br>CTCM Uninitialized<br>CTCM Zeroed | CTCM code from OSPL2S1<br>CTCM code from DATA_FLASH<br>CTCM code from FLASH |  |
| Default Mappings                    |                  |                          |                                                                                                 |                                                     |                                                                |                                                                             |  |
| Input Section(s)                    | Output Section   |                          |                                                                                                 |                                                     |                                                                |                                                                             |  |
| *(.bss.g_heap)                      | RAM Uninitialize | ed                       |                                                                                                 |                                                     |                                                                |                                                                             |  |
| *(.bss.g_main_stack)                | RAM Uninitialize | ed                       |                                                                                                 |                                                     |                                                                |                                                                             |  |

Figure 34. Example of Defining a New Section Mapping for CTCM

| 📴 New    | User Mapping                                |                 | ×      |
|----------|---------------------------------------------|-----------------|--------|
| Enter th | e input section name or glob pattern for th | he new mapping: |        |
| .text.ip | oc_callback                                 |                 |        |
|          |                                             |                 |        |
|          | [                                           | OK              | Cancel |

Figure 35. Example of Defining Input Section Name for Instruction Code on CPU1

After completing the configuration, click on "Generate Project Content," and then select "Build Project" to generate the code and compile the updated project configuration. Once the build is successful, you can verify the placement of code or data in the specified memory section by inspecting the map file located at Debug/\*.map, as illustrated in Figure 36.

![](_page_23_Picture_13.jpeg)

![](_page_24_Figure_2.jpeg)

![](_page_24_Figure_3.jpeg)

## 4.4.4 Improve Performance by Utilizing Data Cache Cortex®-CM85 Core

In the default configuration for RA8 devices, the FSP always enables the CM85 Instruction Cache (I-Cache) and manages its coherency as necessary. The FSP also allows for the optional enabling of the CM85 Data Cache (D-Cache) in the BSP configuration settings, as illustrated in Figure 37, although it is disabled by default. When utilizing any type of cache within a system, it's worth thinking about coherency. For further details, refer to the Cortex-M85 Caches documentation.

| EK-RA8P  | 1                               |             |
|----------|---------------------------------|-------------|
| Settings | Property                        | Value       |
|          | series                          | 8           |
|          | ✓ RA8P1 Device Options          |             |
|          | > OFS Registers                 |             |
|          | ✓ RA8P1 Family                  |             |
|          | > SDRAM                         |             |
|          | > Security                      |             |
|          | > Clocks                        |             |
|          | ✓ Cache settings                |             |
|          | Data cache                      | Enabled     |
|          | Enable inline BSP IRQ functions | Enabled     |
|          | Main Oscillator Wait Time       | 8163 cycles |
|          | ✓ RA Common                     |             |
|          | Main stack size (bytes)         | 0x1000      |
|          | Heap size (bytes)               | 0           |

Figure 37. Example of CM85 Data Cache (D-Cache) Enabled

## 4.4.5 Using Neural Processing Unit (NPU)

The RA8P1 dual core MCU integrates Ethos-U55, which offers support for transformer-based models at the edge, the foundation for newer language and vision models, and scales from 32 to 256 MAC units, enabling higher-performance edge AI use cases in a sustainable way. Offering the same toolchain as previous Ethos-U generations, partners can benefit from seamless migration and leverage investments in Arm-based machine learning (ML) tools. The Ethos-U NPU works alongside the host CPU, providing efficient AI/ML acceleration for applications like computer vision, speech recognition, and anomaly detection.

By offloading ML computations from the CPU to the Ethos NPU, the system achieves higher performance and energy efficiency, enabling AI at the edge without a significant power overhead. Figure 38 and Figure 39 are an NPU block diagram and an example of Ethos configuration in Renesas FSP.

![](_page_24_Picture_12.jpeg)

![](_page_25_Figure_2.jpeg)

Figure 38. NPU Block Diagram

![](_page_25_Figure_4.jpeg)

Figure 39. Example of Ethos Support in Renesas FSP

Refer to the following application notes for developing AI applications on RA8 Dual Core MCUs: "Reference System Design for Vision AI Design using Ethos-U NPU", document No. R11AN0995, and "Using the Ethos-U NPU with RA8 MCUs", document No. R01AN7712.

## 5. Application Projects

## 5.1 IPC - Share Memory Project

The implementation of this application project adheres to the following specifications.

CPU1 is responsible for managing the user interface and logging data to the terminal. CPU0 will handle realtime control and sensor data processing.

The task distribution across both cores is depicted in Figure 40.

The peripheral resources utilized in this application project are listed in Table 5.1 below.

#### Table 5.1. List of the resources used in the project

| CPU0                                        | CPU1                                        |
|---------------------------------------------|---------------------------------------------|
| Inter-Processor Communication (IPC0 & IPC1) | Inter-Processor Communication (IPC0 & IPC1) |
| Hardware Semaphore                          | Hardware Semaphore                          |
| Real-Time-Clock control                     | Serial communication interface UART         |
| 12bit-A/D Converter – Temprature Sensor     |                                             |
| I/O Port control – User LEDs                |                                             |

In this sample application, all runtime information is transmitted to the Tera Term terminal console via the SCI-UART interface, which is managed by CPU1.

Meanwhile, CPU0 is responsible for handling the real-time clock (RTC), sensor data acquisition, and user LED control.

Figure 41 shows the functionality of this application.

![](_page_26_Figure_13.jpeg)

Figure 40. Task Partition on Dual Core BareMetal Example

![](_page_26_Picture_16.jpeg)

![](_page_27_Figure_2.jpeg)

Figure 41. Application Using IPC/semaphore and shared-memory Feature.

Table 5.2 summarizes the IPC and hardware semaphore APIs utilized in this application. These APIs facilitate inter-core communication and synchronization between the processors in the dual-core system.

## Table 5.2. Inter Processor Comunication APIs

![](_page_27_Picture_7.jpeg)

| Functions              | Description                                     |
|------------------------|-------------------------------------------------|
| R_IPC_Open             | Configure an IPC instance                       |
| R_BSP_lpcNmiEnable     | Assign the user callback for IPC-NMI            |
| R_IPC_MessageSend      | Send the message to IPC-Message FIFO            |
| R_IPC_EventGenerate    | Generate IPC maskable interrupt to another core |
| R_BSP_lpcSemaphoreTake | Take hardware semaphore                         |
| R_BSP_lpcSemaphoreGive | Release hardware semaphore                      |
| R_BSP_IpcNmiRequestSet | Trigger non-maskable interrupt to another core  |

#### 5.1.1 Implement Inter-Processor Communication in Application.

Inter-Processor Communication (IPC) facilitates both hardware resource sharing and data exchange between two processors within the same CPU system.

The IPC module supports up to 16 hardware semaphores, enabling efficient synchronization between cores.

Additionally, IPC is capable of generating interrupt-driven events to support inter-core signaling, including both maskable and non-maskable interrupts (NMIs).

Figure 42 and Figure 43 illustrate the implementation of IPC maskable interrupts and IPC non-maskable interrupts in an application.

![](_page_28_Figure_8.jpeg)

Figure 42. Example of IPC Maskable Interrupt Sample Application

![](_page_28_Figure_10.jpeg)

#### Figure 43. Example of IPC Non-Maskable Interrupt Sample Application.

In this application, one-way FIFOs are also used to exchange simple data between the two CPUs. Specifically, temperature data is sent from CPU0 to CPU1, while the user alarm setting value is sent from CPU1 to CPU0, as illustrated in Figure 44.

![](_page_28_Picture_14.jpeg)

![](_page_29_Figure_2.jpeg)

#### Figure 44. Example of IPC Message-FIFO Sample Application

#### 5.1.2 Implement Share Memory between Two Cores in Application.

To implement a shared memory mechanism between two cores, a dedicated memory region must be explicitly defined within the solution project. In this application, the shared memory is allocated to the last 32 KB of CPU0's RAM. The configuration procedure for defining this memory region is described in the following steps:

Change the RAM size of RAM\_CPU0\_S to 0xE2000.

![](_page_29_Picture_8.jpeg)

| Memories  | 5              |            |          |            |      |                     | Generate Proje | ect Co  | ntent              |
|-----------|----------------|------------|----------|------------|------|---------------------|----------------|---------|--------------------|
| Name      |                | Start      | Size     | Cor        | e    | Security            | ^ Add          | Partiti | on                 |
| 📋 RAM_N   | ٧S             | 0x32000000 | 0x1D4000 |            |      | Non-secure          | Add            | raruu   |                    |
| 🗸 📋 RAM   |                | 0x22000000 | 0x1D4000 |            |      | Secure              | Remov          | /e Part | ition              |
| 🔳 RAI     | M_CPU0_S       | 0x22000000 | 0xEA000  | CPU        | 10   | Secure              | Clear          | Doutiti | 0.00               |
| 🔳 RAI     | M_CPU0_C       | 0x220EA000 | 0x0      | CPU        | 10   | Non-secure Callable | Clear          | Partiti | Ons                |
| R4        | Memories       |            |          |            |      |                     |                | Gener   | ate Project Conten |
| > FLAS    | Name           | Sta        | rt       | Size       | Core | Securit             | y              | ^       | Add Partition      |
| DATA      | RAM NS         | 0x3        | 2000000  | 0x104000   |      | Non-se              | cure           |         | Add Partition      |
| > DATA    | V 🚺 RAM        | 0x2        | 2000000  | 0x104000   |      | Secure              |                |         | Remove Partition   |
| > SDRA    | RAM_CPU0_S     | 0x2        | 2000000  | 0xE2000    | CPU0 | Secure              |                |         |                    |
| > 🚺 OSPIC | RAM_CPU0_C     | 0x2        | 20EA000  | 0x0        | CPU0 | Non-se              | cure Callable  |         | Clear Partitions   |
| > 🚺 OSPIC | RAM_CPU1_S     | 0x2        | 20EA000  | 0xEA000    | CPU1 | Secure              |                |         |                    |
| > 🚺 OSPI1 | RAM_CPU1_C     | 0x2        | 21D4000  | 0x0        | CPU1 | Non-se              | cure Callable  |         | Sort Partitions    |
| > 🚺 OSPI1 | FLASH_NS       | 0x1        | 2000000  | 0x100000   |      | Non-se              | cure           |         |                    |
| > 🚺 OPTI( | > 🚺 FLASH      | 0x0        | 2000000  | 0x100000   |      | Secure              |                |         |                    |
| ummary M  | DATA_FLASH_NS  | 0x3        | 7000000  | 0x0        |      | Non-se              | cure           |         |                    |
|           | > 📋 DATA_FLASH | 0x2        | 7000000  | 0x0        |      | Secure              |                |         |                    |
|           | > 📋 SDRAM      | 0x6        | 8000000  | 0x8000000  |      |                     |                |         |                    |
|           | > 🚺 OSPI0_CS0  | 0x8        | 0000000  | 0x10000000 |      |                     |                |         |                    |
|           | > 🚺 OSPI0_CS1  | 0x9        | 0000000  | 0x10000000 |      |                     |                |         |                    |
|           | > 📋 OSPI1_CS0  | 0x7        | 0000000  | 0x8000000  |      |                     |                |         |                    |
|           | \ ■ OCDI1 CC1  | 0v7        | 2000000  | 0~800000   |      |                     |                | $\sim$  |                    |

![](_page_30_Figure_3.jpeg)

Click to RAM > Add Partition.

| Memories                 |            |            |      |                     | Generate Project Content |
|--------------------------|------------|------------|------|---------------------|--------------------------|
| Name                     | Start      | Size       | Core | Security            | Add Partition            |
| 📋 RAM_NS                 | 0x32000000 | 0x1D4000   |      | Non-secure          | Add Farmon               |
| ✓ 📋 RAM                  | 0x22000000 | 0x1D4000   |      | Secure              | Remi ve Partition        |
| RAM_CPU0_S               | 0x22000000 | 0xE2000    | CPU0 | Secure              | Char Dartitions          |
| RAM_CPU0_C               | 0x220EA000 | 0x0        | CPU0 | Non-secure Callable | Cear Partitions          |
| RAM_CPU1_S               | 0x220EA000 | 0xEA000    | CPU1 | Secure              |                          |
| RAM_CPU1_C               | 0x221D4000 | 0x0        | CPU1 | Non-secure Callable | Sort Partitions          |
| FLASH_NS                 | 0x12000000 | 0x100000   |      | Non-secure          |                          |
| > 🧻 FLASH                | 0x02000000 | 0x100000   |      | Secure              |                          |
| DATA_FLASH_NS            | 0x37000000 | 0x0        |      | Non-secure          |                          |
| > 📋 DATA_FLASH           | 0x27000000 | 0x0        |      | Secure              |                          |
| > 📋 SDRAM                | 0x68000000 | 0x8000000  |      |                     |                          |
| > 📋 OSPIO_CSO            | 0x80000000 | 0x10000000 |      |                     |                          |
| > 📋 OSPI0_CS1            | 0x90000000 | 0x10000000 |      |                     |                          |
| > 📋 OSPI1_CS0            | 0x70000000 | 0x8000000  |      |                     |                          |
| > 📋 OSPI1_CS1            | 0x78000000 | 0x8000000  |      |                     |                          |
| > [] OPTION_SETTING_OFS0 | 0x02C9F040 | 0x4        |      | Secure              | ~                        |
| <                        |            |            |      |                     | >                        |

## Figure 46. Example of Adding Partition for Shared Memory Region

In the New Partition pop-up window, as in Figure 47, complete all required fields and click OK.

![](_page_30_Picture_9.jpeg)

| 💽 New F   | artition   |    |        | ×      |
|-----------|------------|----|--------|--------|
| Memory    | resource   |    |        |        |
| Name: R   | AM         |    |        |        |
| Start: 0  | <22000000  |    |        |        |
| Size: 0   | <1D4000    |    |        |        |
| Memory    | partition  |    |        |        |
| Name:     | SHARED_MEM |    |        |        |
| Start:    | 0x220E2000 |    |        |        |
| Size:     | 0x8000     |    |        |        |
| Core:     | CPU0       |    |        | $\sim$ |
| Security: | Secure     |    |        | $\sim$ |
|           |            |    |        |        |
|           |            | ОК | Cancel |        |
|           |            |    |        |        |

Figure 47. Example of Defining a Shared Memory Partition

If an error message appears indicating, "Partition does not follow address order," this means that the memory partitions are not arranged in a strictly increasing address sequence.

To resolve this issue, click Sort Partitions to reorder them correctly, as illustrated in Figure 48. This ensures proper memory mapping and prevents address conflicts during the build process.

| Memories       |                     |           |      |                        | Generate Project Content |
|----------------|---------------------|-----------|------|------------------------|--------------------------|
| Name           | Start<br>0x32000000 | Size      | Core | Security<br>Non-secure | Add Partition            |
| ✓ Ø RAM        | 0x22000000          | 0x1D4000  |      | Secure                 | Remove Partition         |
| RAM_CPU0_S     | 0x22000000          | 0xE2000   | CPU0 | Secure                 | Clear Partitions         |
| RAM_CPU0_C     | 0x220EA000          | 0x0       | CPU0 | Non-secure Callable    | Clear Partitions         |
| RAM_CPU1_S     | 0x220EA000          | 0xEA000   | CPU1 | Secure                 |                          |
| RAM_CPU1_C     | 0x221D4000          | 0x0       | CPU1 | Non-secure Callable    | Sort Partitions          |
| SHARED_MEM     | 0x220E2000          | 0x8000    | CPU0 | Secure                 |                          |
| FLASH_NS       | 0x12000000          | 0x100000  |      | Non-secure             |                          |
| > 📋 Flash      | 0x02000000          | 0x100000  |      | Secure                 |                          |
| DATA_FLASH_NS  | 0x37000000          | 0x0       |      | Non-secure             |                          |
| > 📋 DATA_FLASH | 0x27000000          | 0x0       |      | Secure                 |                          |
| > 📋 SDRAM      | 0x68000000          | 0x8000000 |      |                        |                          |

Figure 48. Example of Shortening Partitions in RAM

The successfully set up partitions are shown in Figure 49 below.

![](_page_31_Picture_10.jpeg)

| Memories       |            |          |      |                     | Generate Project Content |
|----------------|------------|----------|------|---------------------|--------------------------|
| Name           | Start      | Size     | Core | Security            | Add Partition            |
| RAM_NS         | 0x32000000 | 0x1D4000 |      | Non-secure          |                          |
| 🗸 📋 ram        | 0x22000000 | 0x1D4000 |      | Secure              | Remove Partition         |
| RAM_CPU0_S     | 0x22000000 | 0xE2000  | CPU0 | Secure              | Clear Partitions         |
| SHARED_MEM     | 0x220E2000 | 0x8000   | CPU0 | Secure              | Clear Partitions         |
| RAM_CPU0_C     | 0x220EA000 | 0x0      | CPU0 | Non-secure Callable |                          |
| RAM_CPU1_S     | 0x220EA000 | 0xEA000  | CPU1 | Secure              | Sort Partitions          |
| RAM_CPU1_C     | 0x221D4000 | 0x0      | CPU1 | Non-secure Callable |                          |
| FLASH_NS       | 0x12000000 | 0x100000 |      | Non-secure          | -                        |
| > 📋 Flash      | 0x02000000 | 0x100000 |      | Secure              |                          |
| DATA_FLASH_NS  | 0x37000000 | 0x0      |      | Non-secure          |                          |
| > 📋 DATA_FLASH | 0x27000000 | 0x0      |      | Secure              |                          |
| SDRAM          | 0v68000000 | 0v800000 |      |                     |                          |

#### Figure 49. Example of Successful Setup of Shared Memory Partitions

After completing the configuration, click Generate Project Content.

Next, right-click the solution project and select Build Project to compile the changes.

Upon a successful build, verify the creation of the shared memory partition by double-clicking the .sbd file located at <solution\_project>/build/\*.sbd. This file confirms the correct partitioning of the shared memory region.

| 0x1D4000<br>0x1D4000<br>0xE2000<br>0x8000<br>0x0<br>0x0<br>0xE4000 | CPU0<br>CPU0<br>CPU0               | Non-secure<br>Secure<br>Secure<br>Secure<br>Non-secure Callable                     |                                                                                                    |
|--------------------------------------------------------------------|------------------------------------|-------------------------------------------------------------------------------------|----------------------------------------------------------------------------------------------------|
| 0x1D4000<br>0xE2000<br>0x8000<br>0x0<br>0xE4000                    | CPU0<br>CPU0<br>CPU0<br>CPU0       | Secure<br>Secure<br>Secure<br>Non-secure Callable                                   |                                                                                                    |
| 0xE2000<br>0x8000<br>0x0<br>0xEA000                                | CPU0<br>CPU0<br>CPU0               | Secure<br>Secure<br>Non-secure Callable                                             |                                                                                                    |
| 0x8000<br>0x0<br>0xEA000                                           | CPU0<br>CPU0                       | Secure<br>Non-secure Callable                                                       |                                                                                                    |
| 0x0<br>0xEA000                                                     | CPU0                               | Non-secure Callable                                                                 |                                                                                                    |
| 0xEA000                                                            | CDUIA                              |                                                                                     |                                                                                                    |
| 0//L/1000                                                          | CPU1                               | Secure                                                                              |                                                                                                    |
| 0x0                                                                | CPU1                               | Non-secure Callable                                                                 |                                                                                                    |
| 0x100000                                                           |                                    | Non-secure                                                                          |                                                                                                    |
| 0x100000                                                           |                                    | Secure                                                                              |                                                                                                    |
| 0x0                                                                |                                    | Non-secure                                                                          | ~                                                                                                    |
|                                                                    | 0x0<br>0x100000<br>0x100000<br>0x0 | 0x0         CPUT           0x100000         0x100000           0x100000         0x0 | 0x0     CPU1     Non-secure Callable       0x100000     Non-secure       0x100000     Secure       0x100000     Secure       0x0     Non-secure |

#### Figure 50. Example of Successful Creation of Shared Memory Partitions

From this point forward, the application can allocate buffers within the shared memory area. The implementation process is illustrated in Figure 51. This configuration guarantees that buffers reside in the shared memory space, enabling seamless data exchange between the two cores.

![](_page_32_Figure_10.jpeg)

#### Figure 51. Example of Placing the Sharing Buffer in the Shared Memory

The fundamental principle of shared memory management is to guarantee exclusive access by a single CPU at any given time. This application employs a combination of hardware semaphores and inter-processor maskable interrupts (MIs) to coordinate and control access arbitration between the cores efficiently.

![](_page_32_Picture_14.jpeg)

## 5.2 RTOS/IPC/Share Memory/TCM Projects

These example projects leverage the RTOS, IPC module, IO interfaces, and TCM memory with data cache enabled to facilitate communication between two CPU cores.

The application is adapted from the official Arm CMSIS-DSP FFT example to run on CPU0 (CM85 core), with computational tasks executed within TCM to maximize performance. FFT results are transmitted to the second core through an RTOS queue based on the on-chip IPC module. The second core then outputs the results via UART to a terminal interface.

When porting CMSIS-DSP examples from Arm, refer to application note R01AN5865EU for detailed integration guidelines.

In this implementation, a FreeRTOS-based queue is integrated with a hardware IPC message FIFO to manage message transactions between the two cores, as illustrated in Figure 52.

![](_page_33_Figure_7.jpeg)

Figure 52. FreeRTOS-based Inter-core Messaging via IPC Hardware

In the provided example, FreeRTOS queues are used in combination with hardware IPC to implement data transactions in a dual-core system.

Alternatively, FreeRTOS message buffers or stream buffers can also be employed for inter-core communication depending on the use case and data flow requirements.

![](_page_33_Picture_12.jpeg)

## 6. Verify the e<sup>2</sup>studio Projects

The e<sup>2</sup>studio project employs a split project development model to support dual-core application development. Each core project is created as a separate one, utilizing Inter-Processor Communication (IPC) to enable efficient communication and shared memory management between the two cores.

To build and run the example application project ek\_ra8p1\_dualcore in e<sup>2</sup>studio, please follow the procedure outlined below.

## 6.1 Import The Projects

- 1. Launch e<sup>2</sup> studio IDE.
- 2. Select any workspace in Workspace launcher.
- 3. Close the **Welcome** window.
- 4. Select File > Import.
- 5. Select Existing Projects into Workspace from the Import dialog box.
- 6. Select archive file "ek\_ra8p1\_dualcore.zip" in the file named ra8x\_dual\_core.zip.
- 7. Select solution project and developed project samples on each core as shown below, click Finish

| 📴 Import                                                                                                    |   |
|----------------------------------------------------------------------------------------------------|---|
| Import Projects Select a directory to search for existing Eclipse projects.                                                                                                    | 7 |
| O Select roo <u>t</u> directory: ∨ B <u>r</u> owse                                                                                                    |   |
| Select <u>a</u> rchive file:     C:\ek_ra8p1_dualcore.zip      Browse                                                                                                    |   |
| Projects:                                                                                                    |   |
| ✓ ek_ra8p1_dualcore_CPU0 (ek_ra8p1_dualcore_CPU0/)       ✓         ✓ ek_ra8p1_dualcore_CPU1 (ek_ra8p1_dualcore_CPU1/)       ✓         ✓ ek_ra8p1_dualcore (ek_ra8p1_dualcore/)       ✓          Refresh |   |
| Options         Search for nested projects         Copy projects into workspace         Close newly imported projects upon completion         Hide projects that already exist in the workspace         |   |
| Working sets                                                                                                    |   |
| Add project to working sets     New       Working sets:     Select                                                                                                    |   |
|                                                                                                    |   |
| (?) < <u>B</u> ack <u>N</u> ext > <u>Finish</u> Cancel                                                                                                    |   |

Figure 53. Example of Importing Projects into Workspace.

#### 6.2 Build Projects

The easiest method is to click on the solution project (ek\_ra8p1\_dualcore) and select the "**Build Project**". Building the projects individually requires building the CPU0 project first, then the CPU1 project.

![](_page_34_Picture_18.jpeg)

## 6.2.1 Compile Project Developed on CM85 Core

Double-click on configuration.xml located in the ek\_ra8p1\_dualcore\_CPU0 project > Click "Generate Project Content.

| Project Explorer X   Project Explorer X Project Explorer X     Project Explorer X                                                                                                    | <u>F</u> ile <u>E</u> dit <u>S</u> ource Refactor <u>N</u> avigate Se <u>a</u> rch <u>P</u> ro                                                                                                    | oject Renesas <u>V</u> iews <u>R</u> un Renesas Al <u>W</u> indow <u>H</u> elp                                                                                                    |                           |
|----------------------------------------------------------------------------------------------------|----------------------------------------------------------------------------------------------------|----------------------------------------------------------------------------------------------------|---------------------------|
| Project Explorer ×       ● \$ \$ \$ \$ \$ \$ \$ \$ \$ \$ \$ \$ \$ \$ \$ \$ \$ \$ \$                                                                                                    | 🗑 🔻 🔨 🕶 📑 🔯 🕪 💷 🛤 🖎 🕫                                                                                                    | →R   検 <b>- Q</b> -   B m                                                                                                    |                           |
| <ul> <li>▶ ek_ra8p1_dualcore</li> <li>▶ ek_ra8p1_dualcore_CPU0 [Debug]</li> <li>&gt; e fra</li> <li>&gt; e fra</li> <li>&gt; e fra</li> <li>&gt; e fra</li> <li>&gt; e fra</li> <li>&gt; e fra</li> <li>&gt; e fra</li> <li>&gt; e fra</li> <li>&gt; e fra</li> <li>&gt; e fra</li> <li>&gt; e fra</li> <li>&lt; e fra</li> <li>&lt; e fra<td>Project Explorer 🗙 🕞 🔄 🛱 🍸 🖇 🖵 🗖</td><td>💮 [ek_ra8p1_dualcore_CPU0] FSP Configuration <math> 	imes </math></td><td>- 6</td></li></ul> | Project Explorer 🗙 🕞 🔄 🛱 🍸 🖇 🖵 🗖                                                                                                    | 💮 [ek_ra8p1_dualcore_CPU0] FSP Configuration $ 	imes $                                                                                                    | - 6                       |
| > Dincludes > Gragen > Gragen > Grage                                                                                                    | > 🔁 ek_ra8p1_dualcore<br>Y 😂 ek_ra8p1_dualcore_CPU0 [Debug]                                                                                                    | Stacks Configuration                                                                                                    | Generate Project Content  |
| > ♥ Developer Assistance<br>> ♥ ek_ra8p1_dualcore_CPU1<br>Objects New Object > ♥ Remove                                                                                                    | <ul> <li>) Includes</li> <li>) Includes</li> &lt;</ul> | Threads       New Thread       Remove       HAL/Corr         Image: Second Second Sec | mmon Stacks € New Stack > |
| Summary BSP Clocks Pins Interrupts Event Links Linker Sections Stacks Components                                                                                                    | <ul> <li>Bevelopel Assistance</li> <li>Bek_ra8p1_dualcore_CPU1</li> </ul>                                                                                                    | Objects     New Object >     Remove       Summary     BSP     Clocks     Pins     Interrupts     Event Links     Linker Section                                                                                                    | ns Stacks Components      |

Figure 54. Example of Generating Project Content on CPU0 Project

After generating the project content, right-click on ek\_ra8p1\_dualcore\_CPU0, then select Build Project to compile the CPU0 core application.

| <u>F</u> ile <u>E</u> dit <u>S</u> ource Refactor <u>N</u> avigate                                                                                                    |   | New<br>Go Into                                                        | >                                     | ow <u>H</u> elp |
|----------------------------------------------------------------------------------------------------|---|-----------------------------------------------------------------------|---------------------------------------|-----------------|
| Project Explorer ×                                                                                                    |   | Open in New Window<br>Show In Alt<br>Show in Local Terminal           | t+Shift+W ><br>>                      | on ×            |
| k_ra8p1_dualcore_CPU0 [Debug] Includes Pagen Pagen Pagen Pagen Pactor Pactor |   | Copy<br>Paste<br>Delete<br>Source<br>Move<br>Rename                   | Ctrl+C<br>Ctrl+V<br>Delete<br>><br>F2 | e               |
| ter figuration.xml                                                                                                    |   | Export<br>Renesas FSP                                                 | >                                     |                 |
| <ul> <li>&gt; ⑦ Developer Assistance</li> <li>&gt; 6 ek_ra8p1_dualcore_CPU1</li> </ul>                                                                                                    | Ş | Clean Project<br>Refresh<br>Close Project<br>Close Unrelated Projects | F5                                    |                 |
|                                                                                                    |   | Build Targets<br>Index                                                | >                                     | move            |

Figure 55. Example of Building CPU0 Dual-Core Project

Verify that the build completes successfully by checking the output in the Build Log console.

![](_page_35_Picture_11.jpeg)

### 6.2.2 Compile Project Developed on CM33 Core

In the ek\_ra8p1\_dualcore\_CPU1 project, double-click on configuration.xml, then click Generate Project Content to apply the configuration settings for the CPU1 core.

![](_page_36_Figure_4.jpeg)

#### Figure 56. Example of Generate Project Content on CPU1 Project

After the content is generated, right-click on ek\_ra8p1\_dualcore\_CPU1, then select Build Project to compile the CPU1 core application.

| <u>F</u> ile <u>E</u> dit <u>S</u> ource Refactor <u>N</u> avigate                                          |      | New<br>Go Into                                          | >                  | ow <u>I</u> | <u>H</u> elp |
|----------------------------------------------------------------------------------------------------|------|---------------------------------------------------------|--------------------|-------------|--------------|
| Project Explorer ×                                                                                          |      | Open in New Window<br>Show In<br>Show in Local Terminal | Alt+Shift+W ><br>> | ion >       | <            |
| CPU0  ek_ra8p1_dualcore_CPU0  CPU1 [Debug]  Includes                                                        |      | Copy<br>Paste                                           | Ctrl+C<br>Ctrl+V   | Ē           | HA           |
| > 🔑 ra<br>> 🔑 ra_gen<br>> 🍋 src                                                                             | ×    | Delete<br>Source<br>Move                                | Delete<br>>        |             | +            |
| > 🗁 Debug<br>> 🇁 ra_cfg                                                                                     |      | Rename<br>Import                                        | F2                 |             | (            |
| > 🥟 script<br>🐉 configuration.xml<br>👔 ek_ra8p1_dualcore_CPU1 Debug_                                        |      | Export<br>Renesas FSP<br>Build Project                  | >                  |             |              |
| <ul> <li>k_ra8p1_dualcore_CPU1 Debug_</li> <li>ek_ra8p1_dualcore_CPU1 Debug_</li> <li>ra_cfg.txt</li> </ul> | ন্ধী | Clean Project<br>Refresh<br>Close Project               | F5                 | ve          |              |
| > ⑦ Developer Assistance                                                                                    |      | Close Unrelated Projects                                |                    |             |              |

#### Figure 57. Example of Build CPU1 Dual Core Project

Ensure that the build completes successfully by checking the output in the Build Log console.

Alternatively, the build process for both cores can be executed through the solution project. Right-click on the ek\_ra8p1\_dualcore solution project and select Build Project, as shown in Figure 58. This command will sequentially build all projects within the solution, following the order: CPU0  $\rightarrow$  CPU1.

![](_page_36_Picture_12.jpeg)

![](_page_37_Picture_2.jpeg)

Figure 58. Example of Build RA Solution Project Dual Core

## 6.3 Download and Run Projects

As described in the debug settings in Section 3.2, the device must be initialized in the OEM\_PL2 state, and TrustZone boundary settings are not required for this configuration.

To start a dual-core debug session, open the Debug Configurations dialog as shown in Figure 59.

Select "ek\_ra8p1\_dualcore\_CPU1 Debug\_Multicore Launch Group," then click Debug as illustrated in Figure 60 to simultaneously launch debug sessions for both cores.

![](_page_37_Picture_8.jpeg)

Figure 59. Example of Select Debug configuration on Toolbars

![](_page_37_Picture_11.jpeg)

| Debug Configurations                                                                                                    | — 🗆 X                                                                                                    |
|----------------------------------------------------------------------------------------------------|----------------------------------------------------------------------------------------------------|
| Create, manage, and run configurations<br>Launch several other configurations sequentially                                                                                                    |                                                                                                    |
| 🕆 🖻 🖗 🗎 🗶 🖻 🍸 🔸                                                                                                    | Name: ek_ra8p1_dualcore_CPU1 Debug_Multicore Launch Group                                                                                                    |
| <ul> <li>C/C++ Application</li> <li>C/C++ Remote Application</li> <li>EASE Script</li> <li>GDB Hardware Debugging</li> <li>GDB Simulator Debugging (RH850)</li> <li>Launch Group</li> <li>ek_ra8p1_dualcore_CPU1 Debug_Multicore Launch Group</li> <li>ek_ra8p1_dualcore_CPU0 Debug_Flat</li> <li>ek_ra8p1_dualcore_CPU1 Debug_Attach</li> <li>ek_ra8p1_dualcore_CPU1 Debug_Multicore</li> <li>Renesas Simulator Debugging (RX, RL78)</li> </ul> | Launches       Common         Name       Mode         Image: Common intervention of the state of the state of th |
|                                                                                                    | < >>                                                                                                    |
| Filter matched 12 of 14 items                                                                                                    | Revert Apply                                                                                                    |
| ?                                                                                                    | Debug Close                                                                                                    |

Figure 60. Example of Debug with Multicore Launch Group

The debugging information will appear on the debug console. Before clicking Resume to start application execution, it is necessary to configure the Tera Term terminal to monitor the output and verify application behavior.

To set up the terminal, follow the steps below:

- 1. Open Tera Term (Figure 61).
- 2. Select the appropriate J-Link CDC UART Port from the serial connection options to establish communication with the target device (Figure 62).
- 3. Enable Local Echo by navigating to Setup > Terminal and checking the Local Echo option (Figure 62).
- 4. Configure the terminal settings by selecting Setup > Serial Port, then adjust the baud rate and other serial parameters according to the project requirements (Figure 63).

| Tera | Term: New connection     |                                                                                                    | ××                               |
|------|--------------------------|----------------------------------------------------------------------------------------------------|----------------------------------|
| C    | TCP/IP Host:<br>Service: | myhost.example.com<br>☑ History<br>○ Telnet<br>◎ SSH<br>◎ SSH<br>○ Other<br>Protocol: UNSPEC                                      | <ul> <li>✓</li> <li>✓</li> </ul> |
| ۲    | Serial Port:             | COM3: Intel(R) Active Management Tec<br>COM3: Intel(R) Active Management Tec<br>COM138: JLink CDC UART Port (COM13<br>Cancer Heip | c v<br>chnology<br>38)           |

Figure 61. Example of Connect to Tera Term terminal

![](_page_38_Picture_13.jpeg)

![](_page_39_Figure_0.jpeg)

![](_page_39_Figure_1.jpeg)

![](_page_39_Figure_2.jpeg)

| COM138 - Tera Term VT<br>File Edit Setup Control Window Help<br>Terminal<br>Window<br>Font<br>Keyboard<br>Serial port<br>Proxy | Tera Term: Serial port setup X                                                                                                    |
|----------------------------------------------------------------------------------------------------|----------------------------------------------------------------------------------------------------|
| SSH<br>SSH Authentication<br>SSH Forwarding<br>SSH KeyGenerator<br>TCP/IP<br>General<br>Additional settings                    | Port:       COM138       OK         Speed:       115200       OK         Data:       8 bit       Cancel         Parity:       none       Help         Stop bits:       1 bit       Help |
|                                                                                                    | Transmit delay<br>0 msec/char 0 msec/line                                                                                                    |

Figure 63. Example of Serial Port Set Up in Tera Term Terminal

After completing the TeraTerm terminal setup, return to e<sup>2</sup>studio and click Resume three times to start the application execution.

The initial screen layout should appear as shown in Figure 64.

![](_page_39_Figure_7.jpeg)

![](_page_39_Figure_8.jpeg)

Depending on the selected user input options, the terminal layout will dynamically change. Figure 65 illustrates the various terminal layouts corresponding to different user inputs.

![](_page_39_Picture_11.jpeg)

| Temperature log in<br>Degree Celsius<br><u>File Edit Setup Control W</u> indow <u>Help</u>                                                                                            | Real-ti<br>Calenda | me Clock<br>r Date and Time |
|----------------------------------------------------------------------------------------------------|--------------------|-----------------------------|
| Date 25: 06 : 2025<br>Time 15: 25 : 44<br>Set RIC Calendar Date and Time.<br>Set RIC alarm to toggle the LED at a specific second.<br>S : Stop/Start Scan Temperature<br>Jser Input : |                    | A Banner information        |
| [INFO]: Scanning Temperature<br>[INFO]: The LED will change its state when alarm occurs                                                                                               |                    | and User input              |
| Runtime log Information                                                                                                    |                    |                             |

Figure 65. Overview of Application Terminal Layout

Note: The RTC alarm will be activated when the alarm setting for seconds matches the seconds counter in the RTC.

To operate the application project, follow this sequence: option  $1 \rightarrow$  option  $2 \rightarrow$  option 3. This sequence is necessary because both the temperature printing and the RTC alarm are triggered by the RTC timer.

![](_page_40_Picture_7.jpeg)

## 7. Verify the FreeRTOS-Based Projects

## 7.1 Import The Projects

- 1. Launch e<sup>2</sup> studio IDE.
- 2. Select any workspace in Workspace launcher.
- 3. Close the Welcome window.
- 4. Select File > Import.
- 5. Select Existing Projects into Workspace from the Import dialog box.
- 6. Select archive file "dsp\_example\_dual\_core.zip" in the file named ra8x\_dual\_core.zip.
- 7. Select solution project and developed project samples on each core as shown below, click Finish.

| 📴 Import                                                               |         |                  |  |
|------------------------------------------------------------------------|---------|------------------|--|
| Import Projects                                                        |         |                  |  |
| Select a directory to search for existing Eclipse projects.            |         |                  |  |
|                                                                        |         |                  |  |
| ○ Select roo <u>t</u> directory:                                       | ~       | B <u>r</u> owse  |  |
| Select <u>a</u> rchive file: C:\dsp_example_dual_core.zip              | ~       | B <u>r</u> owse  |  |
| Projects:                                                              |         |                  |  |
| RA8P1_DSP_example_cpu0 (dsp_example_dual_core/RA8P1_DSP_example_cpu0/) |         | Select All       |  |
|                                                                        |         | Deselect All     |  |
|                                                                        | ┛╽      | R <u>e</u> fresh |  |
| Options                                                                | Options |                  |  |
| Search for nested projects                                             |         |                  |  |
| ✓ Copy projects into workspace                                         |         |                  |  |
| Close newly imported projects upon completion                          |         |                  |  |
| Hide projects that already exist in the workspace                      |         |                  |  |
| Working sets                                                           |         |                  |  |
| Add project to working sets                                            |         | Ne <u>w</u>      |  |
| Working sets:                                                          | $\sim$  | S <u>e</u> lect  |  |
|                                                                        |         |                  |  |
|                                                                        |         |                  |  |
|                                                                        |         |                  |  |
| (?) < <u>Back</u> Next > Finis'                                        | h       | Cancel           |  |
|                                                                        |         |                  |  |

Figure 66. Example of Build DSP Example Project.

## 7.2 Build Projects

Build the projects sequentially in the order CPU0  $\rightarrow$  CPU1, as detailed in Section 6.2. Alternatively, rightclick on the solution project and select Build Project to compile all contained projects at once, as illustrated in Figure 67.

![](_page_41_Picture_16.jpeg)

Renesas RA Family

![](_page_42_Picture_2.jpeg)

Figure 67. Example of Build DSP Example Project.

Ensure that the build completes successfully for both CPU0 and CPU1 projects by verifying the build status in the Build Log console.

## 7.3 Download and Run Projects

As described in Section 3.2, the device must be initialized in the OEM\_PL2 state, with no TrustZone boundary settings required.

To start debugging both cores simultaneously:

- 1. Open Debug Configurations as shown in Figure 68.
- 2. Select "RA8P1\_DSP\_example\_cpu1 Debug\_Multicore Launch Group." as shown in Figure 69.
- 3. Click Debug to launch the dual-core debug session.

![](_page_42_Picture_11.jpeg)

Figure 68. Example of Open Debug Configuration in DSP Example

![](_page_42_Picture_14.jpeg)

| Debug Configurations                                                                                                    | -                                                                                                    |       |
|----------------------------------------------------------------------------------------------------|----------------------------------------------------------------------------------------------------|-------|
| <b>Create, manage, and run configurations</b><br>Launch several other configurations sequentially                                                                                                    |                                                                                                    | Ś     |
| [ 🕆 🕫 🗊 🗶 🖻 🏹 🗸                                                                                                    | Name: RA8P1_DSP_example_cpu1 Debug_Multicore Launch Group                                                                                  |       |
| type filter text                                                                                                    | Launches Common                                                                                                    |       |
| <ul> <li>C/C++ Application</li> <li>C/C++ Remote Application</li> <li>EASE Script</li> <li>GDB Hardware Debugging</li> <li>GDB Simulator Debugging (RH850)</li> <li>I aunch Group</li> <li>RA8P1_DSP_example_cpu1 Debug_Multicore Launch Group</li> <li>Renesas GDB Hardware Debugging</li> <li>RA8P1_DSP_example_cpu0 Debug_Flat</li> <li>RA8P1_DSP_example_cpu1 Debug_Attach</li> </ul> | Name Mode          Image: Renesas GDB Hardware Debugging::RA8P1_D! Inherit         Image: Renesas GDB Hardware Debugging::RA8P1_D! Inherit | Actic |
| RA8P1_DSP_example_cpu1 Debug_Multicore     Renesss Simulator Debugging (BX, B178)                                                                                                    | <                                                                                                    | >     |
| Filter matched 12 of 14 items                                                                                                    | Revert                                                                                                    | Apply |
| ?                                                                                                    | Debug                                                                                                    | Close |

#### Figure 69. Example of Debug DSP Dual Core DSP Example

Open the serial terminal and connect to the J-Link CDC UART Port with the following settings: Baud rate 115200 bps, 8-bit data, none parity, 1 stop bit, and no flow control. The Figure 70 and Figure 71 illustrate the connection process and configuration steps using Tera Term terminal.

| Tera Term - [disconnected] VT<br>File Edit Setup Control Window Help | ion X                                                                                                    |
|----------------------------------------------------------------------|----------------------------------------------------------------------------------------------------|
| ОТСР/ІР                                                              | Host: myhost.example.com                                                                                                    |
| • Serial                                                             | Port: COM3: Intel(R) Active Management Tec ~<br>COM3: Intel(R) Active Management Technology - S0<br>COM154: JLink CDC UART Port (COM154) |

Figure 70. Example of Connect to JLink CDC UART Port

![](_page_43_Picture_8.jpeg)

| COM154 - Tera Term VT<br>File Edit Setup Control | Window Help                                                                                                    |                                                                                     | - 🗆 X                |  |
|--------------------------------------------------|----------------------------------------------------------------------------------------------------|-------------------------------------------------------------------------------------|----------------------|--|
|                                                  | Fera Term: Serial port setup<br>Port:<br>Speed:<br>Data:<br>Parity:<br>Stop bits:<br>Flow control:<br>Transmit dela<br>0 mse | COM154 ~<br>15200 ~<br>8 bit ~<br>none ~<br>1 bit ~<br>none ~<br>vy<br>ec/char 0 ms | OK<br>Cancel<br>Help |  |

Figure 71. Example of Set Up Tera Term Serial Terminal

Return to e<sup>2</sup> studio and press Resume <sup>III</sup> three times to execute the application across both cores. Upon completion, the CMSIS-DSP FFT example will output its status to the terminal, as illustrated in Figure 72.

| 💆 COM8 - Tera Term VT                                                                                 |                                                                       | _ |  | $\times$ |  |
|----------------------------------------------------------------------------------------------------|-----------------------------------------------------------------------|---|--|----------|--|
| File Edit Setup Control                                                                               | I Window Help                                                         |   |  |          |  |
| The DSP application<br>Press s1 button to s<br>====================================                   | ======================================                                |   |  | ^        |  |
| FFT Size<br>Sampling Rate<br>Frequency Res.<br>Peak Frequency Bin<br>Peak Frequency<br>Peak Magnitude | : 1024<br>: 10000 Hz<br>: 9 Hz<br>: 213<br>: 2080.00 Hz<br>: 327.57   |   |  |          |  |
| Reference Bin<br>Test Status<br>CPU Cycles Used<br>Execution Time                                     | : 213<br>: ARM_MATH_SUCCESS<br>: 195020 cycles (DWT)<br>: 195.02 (us) |   |  |          |  |
| The DSP application has finished execution.<br>Press s1 button to start application<br>¬              |                                                                       |   |  |          |  |

Figure 72. The Successfully Result Log CMSIS-DSP FFT Example

![](_page_44_Picture_8.jpeg)

## 8. References

The following documents were used in creating this Quick Design Guide:

- RA8P1 Group User's Manual: Hardware, document No. R01UH1064
- RA8P1 Memory Architecture App Note, document No R01AN7880
- Reference System Design for Vision AI Design using Ethos-U NPU, document No. R11AN0995
- Using the Ethos-U NPU with RA8 MCUs, document No. R01AN7712
- Arm Cortex<sup>®</sup>-M85 Processor Technical Reference Manual, document No. 101924, available from Arm

![](_page_45_Picture_10.jpeg)

## Website and Support

Visit the following vanity URLs to learn about key elements of the RA family, download components and related documentation, and get support.

RA Product Informationwww.renesas.com/raRA Product Support Forumwww.renesas.com/ra/forumRA Flexible Software Packagewww.renesas.com/FSPRenesas Supportwww.renesas.com/support

![](_page_46_Picture_6.jpeg)

## **Revision History**

|      |            | Description |                 |
|------|------------|-------------|-----------------|
| Rev. | Date       | Page        | Summary         |
| 1.00 | June.30.25 | -           | Initial release |

![](_page_47_Picture_5.jpeg)

### General Precautions in the Handling of Microprocessing Unit and Microcontroller Unit Products

The following usage notes are applicable to all Microprocessing unit and Microcontroller unit products from Renesas. For detailed usage notes on the products covered by this document, refer to the relevant sections of the document as well as any technical updates that have been issued for the products.

#### 1. Precaution against Electrostatic Discharge (ESD)

A strong electrical field, when exposed to a CMOS device, can cause destruction of the gate oxide and ultimately degrade the device operation. Steps must be taken to stop the generation of static electricity as much as possible, and quickly dissipate it when it occurs. Environmental control must be adequate. When it is dry, a humidifier should be used. This is recommended to avoid using insulators that can easily build up static electricity. Semiconductor devices must be stored and transported in an anti-static container, static shielding bag or conductive material. All test and measurement tools including work benches and floors must be grounded. The operator must also be grounded using a wrist strap. Semiconductor devices must not be touched with bare hands. Similar precautions must be taken for printed circuit boards with mounted semiconductor devices.

2. Processing at power-on

The state of the product is undefined at the time when power is supplied. The states of internal circuits in the LSI are indeterminate and the states of register settings and pins are undefined at the time when power is supplied. In a finished product where the reset signal is applied to the external reset pin, the states of pins are not guaranteed from the time when power is supplied until the reset process is completed. In a similar way, the states of pins in a product that is reset by an on-chip power-on reset function are not guaranteed from the time when power is supplied until the power is supplied until the power is supplied until the power reaches the level at which reseting is specified.

3. Input of signal during power-off state

Do not input signals or an I/O pull-up power supply while the device is powered off. The current injection that results from input of such a signal or I/O pull-up power supply may cause malfunction and the abnormal current that passes in the device at this time may cause degradation of internal elements. Follow the guideline for input signal during power-off state as described in your product documentation.

4. Handling of unused pins

Handle unused pins in accordance with the directions given under handling of unused pins in the manual. The input pins of CMOS products are generally in the high-impedance state. In operation with an unused pin in the open-circuit state, extra electromagnetic noise is induced in the vicinity of the LSI, an associated shoot-through current flows internally, and malfunctions occur due to the false recognition of the pin state as an input signal become possible.

5. Clock signals

After applying a reset, only release the reset line after the operating clock signal becomes stable. When switching the clock signal during program execution, wait until the target clock signal is stabilized. When the clock signal is generated with an external resonator or from an external oscillator during a reset, ensure that the reset line is only released after full stabilization of the clock signal. Additionally, when switching to a clock signal produced with an external resonator or by an external oscillator while program execution is in progress, wait until the target clock signal is stable.

6. Voltage application waveform at input pin

Waveform distortion due to input noise or a reflected wave may cause malfunction. If the input of the CMOS device stays in the area between  $V_{IL}$  (Max.) and  $V_{IH}$  (Min.) due to noise, for example, the device may malfunction. Take care to prevent chattering noise from entering the device when the input level is fixed, and also in the transition period when the input level passes through the area between  $V_{IL}$  (Max.) and  $V_{IH}$  (Min.).

7. Prohibition of access to reserved addresses

Access to reserved addresses is prohibited. The reserved addresses are provided for possible future expansion of functions. Do not access these addresses as the correct operation of the LSI is not guaranteed.

8. Differences between products

Before changing from one product to another, for example to a product with a different part number, confirm that the change will not lead to problems. The characteristics of a microprocessing unit or microcontroller unit products in the same group but having a different part number might differ in terms of internal memory capacity, layout pattern, and other factors, which can affect the ranges of electrical characteristics, such as characteristic values, operating margins, immunity to noise, and amount of radiated noise. When changing to a product with a different part number, implement a systemevaluation test for the given product.

#### Notice

- Descriptions of circuits, software and other related information in this document are provided only to illustrate the operation of semiconductor products and application examples. You are fully responsible for the incorporation or any other use of the circuits, software, and information in the design of your product or system. Renesas Electronics disclaims any and all liability for any losses and damages incurred by you or third parties arising from the use of these circuits, software, or information.
- Renesas Electronics hereby expressly disclaims any warranties against and liability for infringement or any other claims involving patents, copyrights, or other intellectual property rights of third parties, by or arising from the use of Renesas Electronics products or technical information described in this document, including but not limited to, the product data, drawings, charts, programs, algorithms, and application examples.
- 3. No license, express, implied or otherwise, is granted hereby under any patents, copyrights or other intellectual property rights of Renesas Electronics or others.
- 4. You shall be responsible for determining what licenses are required from any third parties, and obtaining such licenses for the lawful import, export, manufacture, sales, utilization, distribution or other disposal of any products incorporating Renesas Electronics products, if required.
- 5. You shall not alter, modify, copy, or reverse engineer any Renesas Electronics product, whether in whole or in part. Renesas Electronics disclaims any and all liability for any losses or damages incurred by you or third parties arising from such alteration, modification, copying or reverse engineering.
- 6. Renesas Electronics products are classified according to the following two quality grades: "Standard" and "High Quality". The intended applications for each Renesas Electronics product depends on the product's quality grade, as indicated below.

"Standard": Computers; office equipment; communications equipment; test and measurement equipment; audio and visual equipment; home electronic appliances; machine tools; personal electronic equipment; industrial robots; etc.

"High Quality": Transportation equipment (automobiles, trains, ships, etc.); traffic control (traffic lights); large-scale communication equipment; key financial terminal systems; safety control equipment; etc.

Unless expressly designated as a high reliability product or a product for harsh environments in a Renesas Electronics data sheet or other Renesas Electronics document, Renesas Electronics products are not intended or authorized for use in products or systems that may pose a direct threat to human life or bodily injury (artificial life support devices or systems; surgical implantations; etc.), or may cause serious property damage (space system; undersea repeaters; nuclear power control systems; aircraft control systems; key plant systems; military equipment; etc.). Renesas Electronics disclaims any and all liability for any damages or losses incurred by you or any third parties arising from the use of any Renesas Electronics product that is inconsistent with any Renesas Electronics data sheet, user's manual or other Renesas Electronics document.

- 7. No semiconductor product is absolutely secure. Notwithstanding any security measures or features that may be implemented in Renesas Electronics hardware or software products, Renesas Electronics shall have absolutely no liability arising out of any vulnerability or security breach, including but not limited to any unauthorized access to or use of a Renesas Electronics product or a system that uses a Renesas Electronics product. RENESAS ELECTRONICS DOES NOT WARRANT OR GUARANTEE THAT RENESAS ELECTRONICS PRODUCTS, OR ANY SYSTEMS CREATED USING RENESAS ELECTRONICS PRODUCTS WILL BE INVULNERABLE OR FREE FROM CORRUPTION, ATTACK, VIRUSES, INTERFERENCE, HACKING, DATA LOSS OR THEFT, OR OTHER SECURITY INTRUSION ("Vulnerability Issues"). RENESAS ELECTRONICS DISCLAIMS ANY AND ALL RESPONSIBILITY OR LIABILITY ARISING FROM OR RELATED TO ANY VULNERABILITY ISSUES. FURTHERMORE, TO THE EXTENT PERMITTED BY APPLICABLE LAW, RENESAS ELECTRONICS DISCLAIMS ANY AND ALL WARRANTIES, EXPRESS OR IMPLIED, WITH RESPECT TO THIS DOCUMENT AND ANY RELATED OR ACCOMPANYING SOFTWARE OR HARDWARE, INCLUDING BUT NOT LIMITED TO THE IMPLIED WARRANTIES OF MERCHANTABILITY, OR FITNESS FOR A PARTICULAR PURPOSE.
- 8. When using Renesas Electronics products, refer to the latest product information (data sheets, user's manuals, application notes, "General Notes for Handling and Using Semiconductor Devices" in the reliability handbook, etc.), and ensure that usage conditions are within the ranges specified by Renesas Electronics with respect to maximum ratings, operating power supply voltage range, heat dissipation characteristics, installation, etc. Renesas Electronics disclaims any and all liability for any malfunctions, failure or accident arising out of the use of Renesas Electronics products outside of such specified ranges.
- 9. Although Renesas Electronics endeavors to improve the quality and reliability of Renesas Electronics products, semiconductor products have specific characteristics, such as the occurrence of failure at a certain rate and malfunctions under certain use conditions. Unless designated as a high reliability product or a product for harsh environments in a Renesas Electronics data sheet or other Renesas Electronics document, Renesas Electronics products are not subject to radiation resistance design. You are responsible for implementing safety measures to guard against the possibility of bodily injury, injury or damage caused by fire, and/or danger to the public in the event of a failure or malfunction of Renesas Electronics products, such as safety design for hardware and software, including but not limited to redundancy, fire control and malfunction prevention, appropriate treatment for aging degradation or any other appropriate measures. Because the evaluation of microcomputer software alone is very difficult and impractical, you are responsible for evaluating the safety of the final products or systems manufactured by you.
- 10. Please contact a Renesas Electronics sales office for details as to environmental matters such as the environmental compatibility of each Renesas Electronics product. You are responsible for carefully and sufficiently investigating applicable laws and regulations that regulate the inclusion or use of controlled substances, including without limitation, the EU RoHS Directive, and using Renesas Electronics products in compliance with all these applicable laws and regulations. Renesas Electronics disclaims any and all liability for damages or losses occurring as a result of your noncompliance with applicable laws and regulations.
- 11. Renesas Electronics products and technologies shall not be used for or incorporated into any products or systems whose manufacture, use, or sale is prohibited under any applicable domestic or foreign laws or regulations. You shall comply with any applicable export control laws and regulations promulgated and administered by the governments of any countries asserting jurisdiction over the parties or transactions.
- 12. It is the responsibility of the buyer or distributor of Renesas Electronics products, or any other party who distributes, disposes of, or otherwise sells or transfers the product to a third party, to notify such third party in advance of the contents and conditions set forth in this document.
- This document shall not be reprinted, reproduced or duplicated in any form, in whole or in part, without prior written consent of Renesas Electronics.
   Please contact a Renesas Electronics sales office if you have any questions regarding the information contained in this document or Renesas
- Electronics products.
- (Note1) "Renesas Electronics" as used in this document means Renesas Electronics Corporation and also includes its directly or indirectly controlled subsidiaries.

(Note2) "Renesas Electronics product(s)" means any product developed or manufactured by or for Renesas Electronics.

(Rev.5.0-1 October 2020)

## **Corporate Headquarters**

TOYOSU FORESIA, 3-2-24 Toyosu, Koto-ku, Tokyo 135-0061, Japan

www.renesas.com

## Trademarks

Renesas and the Renesas logo are trademarks of Renesas Electronics Corporation. All trademarks and registered trademarks are the property of their respective owners.

## Contact information

For further information on a product, technology, the most up-to-date version of a document, or your nearest sales office, please visit: <a href="http://www.renesas.com/contact/">www.renesas.com/contact/</a>.